# Installation OPNSense

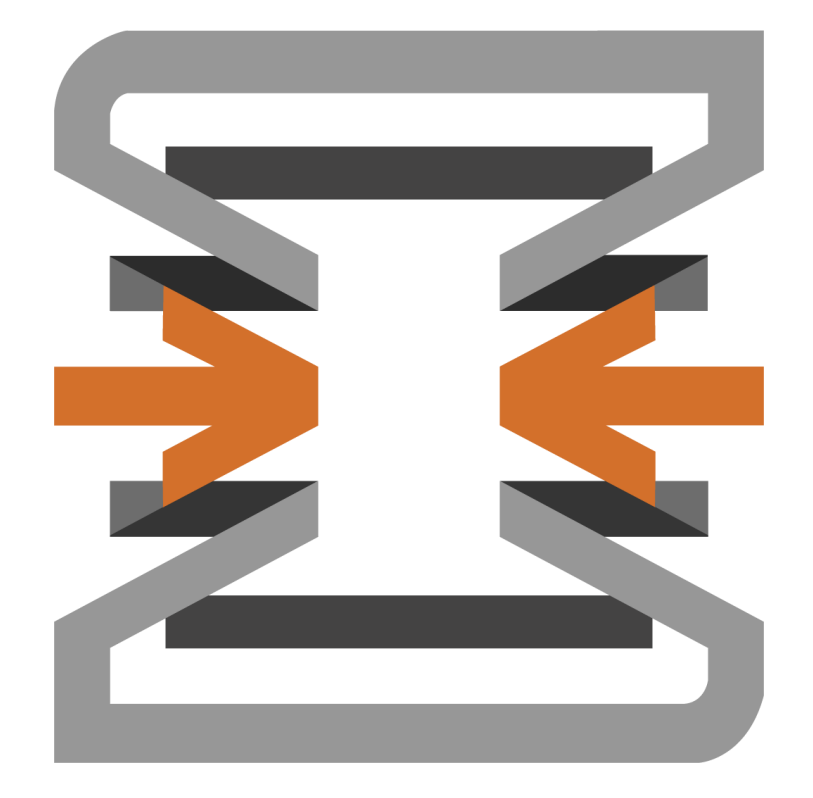

# Table des matières :

| Configuration Windows :                   | 3  |
|-------------------------------------------|----|
| Installation des logiciels                | 3  |
| Formatage de la clé :                     | 5  |
| Configuration du Pare-feu via Tabby :     | 6  |
| Tabby :                                   | 6  |
| Bios                                      | 7  |
| Installation de l'image Opensense         |    |
| Configuration OPNSense                    |    |
| Changement du mot de passe Admin / langue | 21 |
| MDP Admin firewall                        | 21 |
| Changement de la langue                   |    |
| Sauvegarde / restauration                 | 24 |
| Sauvegarde                                | 24 |
| Restauration                              |    |
| Rester en mode usine                      | 27 |
| Sauvegarde                                |    |
| Rester                                    |    |
| Restauration                              |    |
| Configuration du webfiltering             |    |
| Configuration                             |    |
| Activer le SSH                            |    |
| Activer le SSH                            |    |
| Test                                      |    |

# **Configuration Windows :**

### Installation des logiciels

Il faut d'abord commencer par récupérer l'iso de opensense sur le site officiel (cliquer sur le lien ou il est marqué « Download » pour aller plus vite :

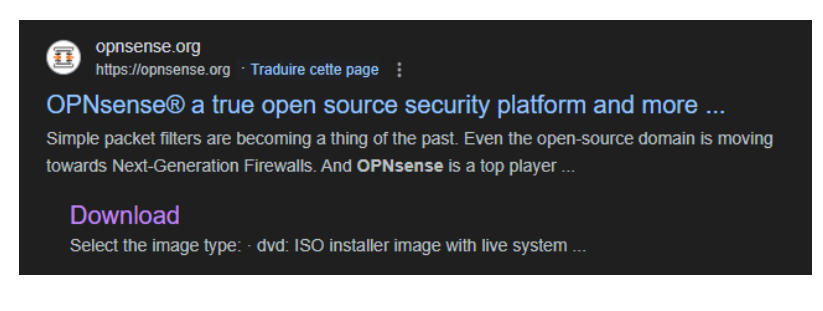

#### On fera attention à bien installer la version serial :

#### Fast download selector

#### Architecture

System architecture.

amd64

#### Select the image type:

~

- dvd: ISO installer image with live system capabilities running in VGA mode. On amd64, UEFI boot is supported as well.
   vga: USB installer image with live system capabilities running in VGA mode as GPT boot. On amd64, UEFI boot is supported as well.
- serial: USB installer image with live system capabilities running in serial console (115200) including UEFI support...
- nano: a preinstalled serial image for USB sticks, SD or CF cards as MBR boot. These images are 3G in size and automatically adapt to the installed media size after first boot. ~

serial

#### Mirror Location

OPNsense can be downloaded from a large range of mirrors located in different countries, you may want to select the fastest options for your location. LeaseWeb ~

Download

#### Checksum verification

Checksum files next to the images may not prove authenticity of images on any particular mirror. The checksums can also be found in the forum annoucements, mailing lists, blog posts or GitHub. Please double-check

OPNsense-24.7-serial-amd64.img.bz2 (SHA256) : a94207c3515389c3fab5c6d72eeda4951526f9f50f06794ad9a4c1478bc8e8d0

Puis on installe Tabby qui nous permettra de rentrer sur le pare-feu :

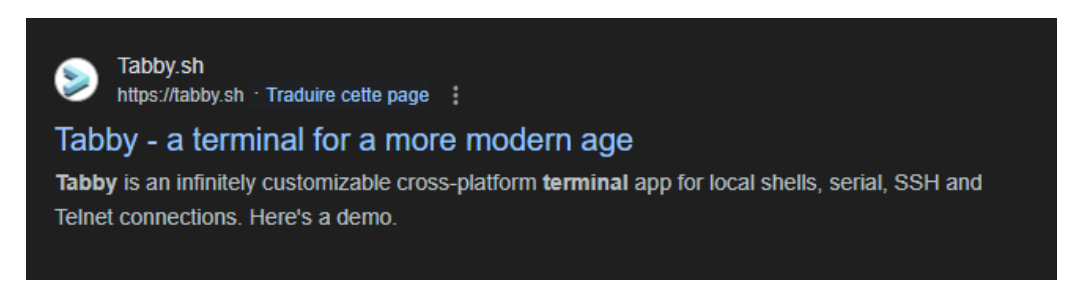

Ici on renseigne juste si le logiciel doit être installer sur tous les utilisateurs de la machine.

| Installation de Tabby                                                                       | —        |            | ×    |
|---------------------------------------------------------------------------------------------|----------|------------|------|
| Choisis les options d'installation<br>Pour qui cette application doit-elle être installée ? |          |            | >    |
| Choisis pour qui ce logiciel doit être accessible : pour tous les utilisateurs              | ou juste | e pour toi | i?   |
| O Pour tous ceux qui utilisent cet ordinateur (tous les utilisateurs)                       |          |            |      |
| Nouvelle installation uniquement pour l'utilisateur actuel.                                 |          |            |      |
| Tabby 1.0.207 —                                                                             | nt >     | Ann        | uler |

# Formatage de la clé :

On commence par formater la clé en mettant L'iso télécharger précédemment (Le logiciel que l'on utilise ici est Rufus).

| A Rufus 4.2.2074                                                                                                    | - 0                                                                                                    | ×                                     | 1  |
|----------------------------------------------------------------------------------------------------|----------------------------------------------------------------------------------------------------|---------------------------------------|----|
| Options de Périphérique                                                                                                    |                                                                                                    |                                       |    |
| Périphérique                                                                                                    |                                                                                                    |                                       |    |
| Ventoy (E:) [64 Go]                                                                                                    |                                                                                                    | ~                                     |    |
| Type de démarrage                                                                                                    |                                                                                                    |                                       |    |
| OPNsense-24.1-serial-amd64.img.bz2                                                                                                    |                                                                                                    | I  ▼                                  |    |
| Schéma de partition                                                                                                    | Système de destination                                                                                                    |                                       |    |
| GPT ~                                                                                                    | UEFI (non CSM)                                                                                                    | ~ ?                                   |    |
| ✓ Afficher les options de périphérique avance                                                                                                    | ées                                                                                                    |                                       |    |
| Options de Formatage —                                                                                                    |                                                                                                    |                                       |    |
| Nom de volume                                                                                                    |                                                                                                    |                                       |    |
| Ventoy                                                                                                    |                                                                                                    |                                       |    |
| Système de fichiers                                                                                                    | Taille d'unité d'allocation                                                                                                    |                                       | +  |
| Large FAT32 (Défaut) 🗸 🗸                                                                                                    | 32 kilo-octets (Défaut)                                                                                                    | $\sim$                                | L  |
| <ul> <li>Afficher les options de formatage avancées</li> </ul>                                                                                                    | ;                                                                                                    |                                       |    |
| Statut                                                                                                    |                                                                                                    |                                       |    |
|                                                                                                    |                                                                                                    |                                       |    |
| PRE                                                                                                    | T                                                                                                    |                                       | þr |
| Ø () 🌣 🗐                                                                                                    |                                                                                                    |                                       |    |
|                                                                                                    | DEMARKER                                                                                                    |                                       |    |
|                                                                                                    |                                                                                                    |                                       |    |
| Image utilisée : OPNsense-24.1-serial-amd64.im                                                                                                    | g.bz2                                                                                                    |                                       |    |
| Image utilisée : OPNsense-24.1-serial-amd64.im                                                                                                    | g.bz2                                                                                                    | ×                                     |    |
| Image utilisée : OPNsense-24.1-serial-amd64.im                                                                                                    | g.bz2                                                                                                    | ×                                     |    |
| Image utilisée : OPNsense-24.1-serial-amd64.im<br>Rufus 4.2.2074<br>Options de Périphérique                                                                                                    | g.bz2                                                                                                    | ×                                     | (  |
| Image utilisée : OPNsense-24.1-serial-amd64.im<br>Rufus 4.2.2074<br>Options de Périphérique<br>Périphérique                                                                                                    | g.bz2                                                                                                    | ×                                     |    |
| Image utilisée : OPNsense-24.1-serial-amd64.im<br>Rufus 4.2.2074<br>Options de Périphérique<br>Périphérique<br>EFISYS (Disque 1) [64 Go]                                                                                                    | g.bz2                                                                                                    | ×                                     |    |
| Image utilisée : OPNsense-24.1-serial-amd64.im<br>Rufus 4.2.2074<br><b>Options de Périphérique</b><br>Périphérique<br>EFISYS (Disque 1) [64 Go]<br>Type de démarrage                                                                                                    | g.bz2                                                                                                    | ×                                     |    |
| Image utilisée : OPNsense-24.1-serial-amd64.im<br>Rufus 4.2.2074<br>Options de Périphérique<br>Périphérique<br>EFISYS (Disque 1) [64 Go]<br>Type de démarrage<br>OPNsense-24.1-serial-amd64.img.bz2                                                                                                    | g.bz2                                                                                                    | ×<br>~<br>•                           |    |
| Image utilisée : OPNsense-24.1-serial-amd64.im<br>Rufus 4.2.2074<br>Options de Périphérique<br>Périphérique<br>EFISYS (Disque 1) [64 Go]<br>Type de démarrage<br>OPNsense-24.1-serial-amd64.img.bz2<br>Schéma de partition                                                                                                    | g.bz2 — — — — — — — — — — — — — — — — — — —                                                                                                    | ×<br>~<br>DN   <del>•</del>           |    |
| Image utilisée : OPNsense-24.1-serial-amd64.im<br>Rufus 4.2.2074<br>Options de Périphérique<br>Périphérique<br>EFISYS (Disque 1) [64 Go]<br>Type de démarrage<br>OPNsense-24.1-serial-amd64.img.bz2<br>Schéma de partition<br>MBR                                                                                                    | g.bz2<br>–<br>Sýstème de destination<br>BIOS (ou UEFI-CSM)                                                                                                    | ×<br>•<br>•                           |    |
| Image utilisée : OPNsense-24.1-serial-amd64.im<br>Rufus 4.2.2074<br>Options de Périphérique<br>EFISYS (Disque 1) [64 Go]<br>Type de démarrage<br>OPNsense-24.1-serial-amd64.img.bz2<br>Schéma de partition<br>MBR<br>V Afficher les options de périphérique avan                                                                                                    | g.bz2 — — — — — — — — — — — — — — — — — — —                                                                                                    | ×<br>~<br>ОN   <del>-</del>           |    |
| Image utilisée : OPNsense-24.1-serial-amd64.im<br>Rufus 4.2.2074<br>Options de Périphérique<br>EFISYS (Disque 1) [64 Go]<br>Type de démarrage<br>OPNsense-24.1-serial-amd64.img.bz2<br>Schéma de partition<br>MBR<br>V Afficher les options de périphérique avan<br>Options de Formatage                                                                                                    | g.bz2 — — — — — — — — — — — — — — — — — — —                                                                                                    | ×<br>~<br>⊃N  ▼                       |    |
| Image utilisée : OPNsense-24.1-serial-amd64.im<br>Rufus 4.2.2074<br>Options de Périphérique<br>Périphérique<br>EFISYS (Disque 1) [64 Go]<br>Type de démarrage<br>OPNsense-24.1-serial-amd64.img.bz2<br>Schéma de partition<br>MBR<br>Afficher les options de périphérique avan<br>Options de Formatage —<br>Nom de volume                                                                                                    | g.bz2 — — — — — — — — — — — — — — — — — — —                                                                                                    | ×<br>~<br>⊃                           |    |
| Image utilisée : OPNsense-24.1-serial-amd64.im<br>Rufus 4.2.2074<br>Options de Périphérique<br>Périphérique<br>EFISYS (Disque 1) [64 Go]<br>Type de démarrage<br>OPNsense-24.1-serial-amd64.img.bz2<br>Schéma de partition<br>MBR<br>MBR<br>MBR<br>MBR<br>MBR<br>MBR<br>MBR<br>MBR                                                                                                    | g.bz2<br>— — — — — — — — — — — — — — — — — — —                                                                                                     | ×<br>ОN (+                            |    |
| Image utilisée : OPNsense-24.1-serial-amd64.im<br>Rufus 4.2.2074<br>Options de Périphérique<br>Périphérique<br>EFISYS (Disque 1) [64 Go]<br>Type de démarrage<br>OPNsense-24.1-serial-amd64.img.bz2<br>Schéma de partition<br>MBR<br>Afficher les options de périphérique avan<br>Options de Formatage —<br>Nom de volume<br>EFISYS<br>Système de fichiers                                                                                | g.bz2<br><br>Sýstème de destination<br>BIOS (ou UEFI-CSM)<br>cées<br>Taille d'unité d'allocation                                                                      | ×<br>↓<br>↓                           |    |
| Image utilisée : OPNsense-24.1-serial-amd64.im<br>Rufus 4.2.2074<br>Options de Périphérique<br>EFISYS (Disque 1) [64 Go]<br>Type de démarrage<br>OPNsense-24.1-serial-amd64.img.bz2<br>Schéma de partition<br>MBR<br>Afficher les options de périphérique avan<br>Options de Formatage<br>Nom de volume<br>EFISYS<br>Système de fichiers<br>Large FAT32 (Défaut)                                                                          | g.bz2<br>                                                                                                    | ~~~~~~~~~~~~~~~~~~~~~~~~~~~~~~~~~~~~~ |    |
| Image utilisée : OPNsense-24.1-serial-amd64.im<br>Rufus 4.2.2074<br>Options de Périphérique<br>Périphérique<br>EFISYS (Disque 1) [64 Go]<br>Type de démarage<br>OPNsense-24.1-serial-amd64.img.bz2<br>Schéma de partition<br>MBR<br>MBR<br>Afficher les options de périphérique avan<br>Options de Formatage<br>FISYS<br>Système de fichiers<br>Large FAT32 (Défaut)                                                                      | g.bz2<br>                                                                                                    | ×<br>~<br>~<br>~<br>~                 |    |
| Image utilisée : OPNsense-24.1-serial-amd64.im<br>Rufus 4.2.2074<br>Options de Périphérique<br>Périphérique<br>EFISYS (Disque 1) [64 Go]<br>Type de démarrage<br>OPNsense-24.1-serial-amd64.img.bz2<br>Schéma de partition<br>MBR<br>Afficher les options de périphérique avan<br>Options de Formatage —<br>Nom de volume<br>EFISYS<br>Système de fichiers<br>Large FAT32 (Défaut)<br>Afficher les options de formatage avancé<br>Statut  | g.bz2<br>                                                                                                    | ×<br>▼<br>▼                           |    |
| Image utilisée : OPNsense-24.1-serial-amd64.im<br>Rufus 4.2.2074<br>Options de Périphérique<br>EfISYS (Disque 1) [64 Go]<br>Type de démarrage<br>OPNsense-24.1-serial-amd64.img.bz2<br>Schéma de partition<br>MBR<br>MBR<br>Afficher les options de périphérique avan<br>Options de Formatage<br>EFISYS<br>Système de fichiers<br>Large FAT32 (Défaut)                                                                                    | g.bz2<br>—<br>Sýstème de destination<br>BIOS (ou UEFI-CSM))<br>ccées<br>Taille d'unité d'allocation<br>32 kilo-octets (Défaut)<br>es                                  | ×<br>•<br>•                           |    |
| Image utilisée : OPNsense-24.1-serial-amd64.im<br>Rufus 4.2.2074<br>Options de Périphérique<br>EFISVS (Disque 1) [64 Go]<br>Type de démarrage<br>OPNsense-24.1-serial-amd64.img.bz2<br>Schéma de partition<br>MBR<br>Afficher les options de périphérique avan<br>Options de Formatage<br>EFISVS<br>Système de fichiers<br>Large FAT32 (Défaut)<br>Afficher les options de formatage avancé<br>Statut                                     | g.bz2<br>                                                                                                    | X<br>DN I                             |    |
| Image utilisée : OPNsense-24.1-serial-amd64.im<br>Rufus 4.2.2074<br>Options de Périphérique<br>EFISYS (Disque 1) [64 Go]<br>Type de démarrage<br>OPNsense-24.1-serial-amd64.img.bz2<br>Schéma de partition<br>MBR<br>Afficher les options de périphérique avan<br>Options de Formatage<br>EFISYS<br>Système de fichiers<br>Large FAT32 (Défaut)<br>Afficher les options de formatage avancé<br>Statut                                     | g.bz2<br>                                                                                                    |                                       |    |
| Image utilisée : OPNsense-24.1-serial-amd64.im<br>Rufus 4.2.2074<br>Options de Périphérique<br>EFISVS (Disque 1) [64 Go]<br>Type de démarrage<br>OPNsense-24.1-serial-amd64.img.bz2<br>Schéma de partition<br>MBR<br>Afficher les options de périphérique avan<br>Options de Formatage<br>FISVS<br>Système de fichiers<br>Large FAT32 (Défaut)<br>Afficher les options de formatage avancée<br>Statut<br>PR<br>Statut                     | g.bz2<br>                                                                                                    | DN V                                  |    |
| Image utilisée : OPNsense-24.1-serial-amd64.im<br>Rufus 4.2.2074<br>Options de Périphérique<br>EFISYS (Disque 1) [64 Go]<br>Type de démarrage<br>OPNsense-24.1-serial-amd64.img.bz2<br>Schéma de partition<br>MBR<br>Afficher les options de périphérique avan<br>Options de Formatage —<br>Nom de volume<br>EFISYS<br>Système de fichiers<br>Large FAT32 (Défaut)<br>Afficher les options de formatage avancé<br>Statut<br>PI<br>© ① 章 I | g.bz2<br>G. SÉLECTION<br>Système de destination<br>BIOS (ou UEFI-CSM)<br>cées<br>Taille d'unité d'allocation<br>32 kilo-octets (Défaut)<br>es<br>SÉT<br>DÉMARRER FERM |                                       |    |

# Configuration du Pare-feu via Tabby :

### Tabby:

Sur le logiciel tabby on change de port de connexion dans "Profilés & connections", on cherchera le Serial (COM7(Pour savoir quel port utiliser on peut aller dans le gestionnaire des périphériques et aller dans la catégorie « Ports (COM et LPT) »)).

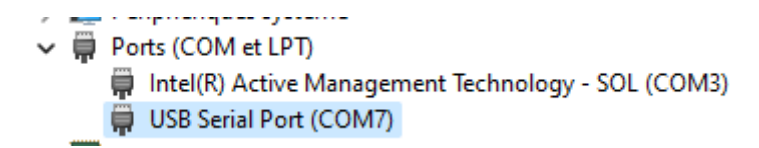

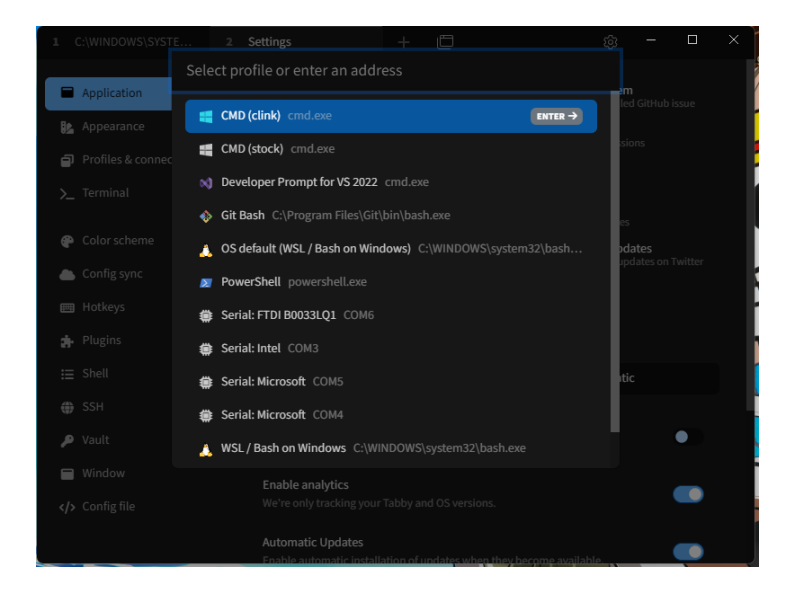

On passera la vitesse de lecture a 9600 bauds (car cela correspond à la vitesse du bios mais non le reste de l'image).

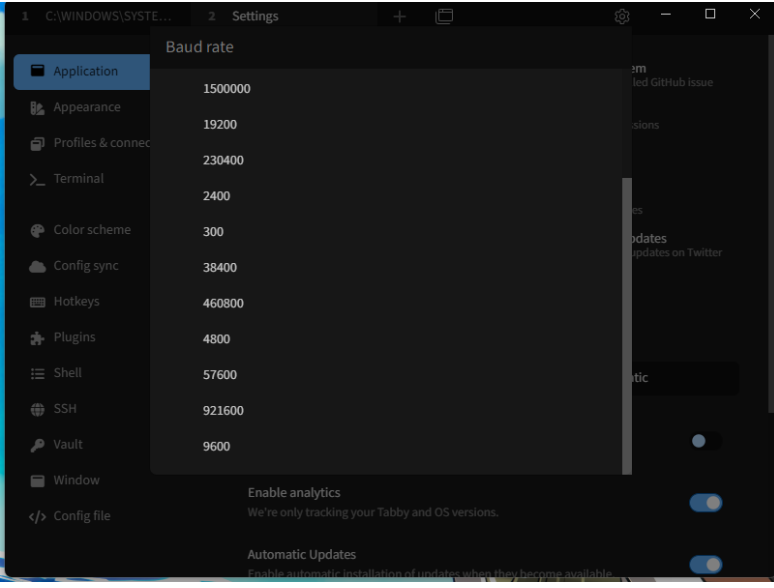

### Bios

A savoir : Le BIOS est un programme indépendant, stocké dans la mémoire de la carte mère (du pare-feu), qui permet de tester et d'initialiser tous les périphériques au démarrage avant de charger le système d'exploitation

On cherchera donc à aller sur le bios, il faudra appuyer sur la console (on fait ça pour pouvoir faire un impute car si cette action n'est pas faite les touches presser ne sont pas pris en compte par le logiciel) puis sur F2 au moment du boot du pare-feu (sur l'image ci-dessous vous pouvez voir le moment ou il faut faire les actions).

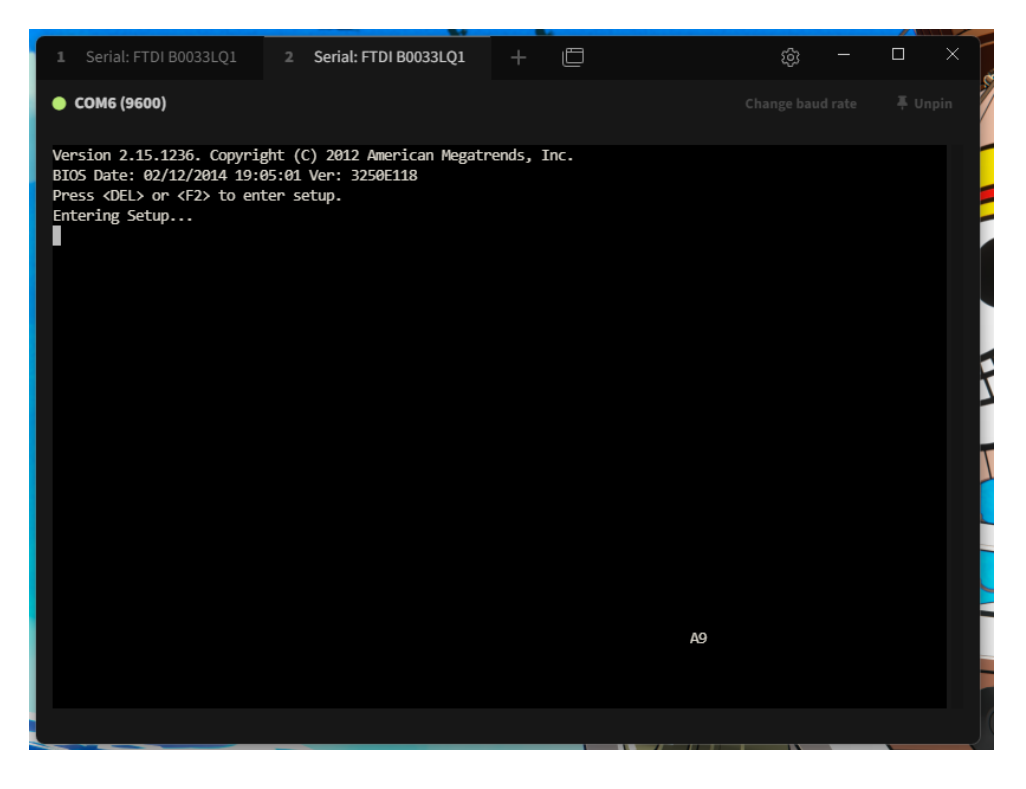

Une fois sur l'étapes précédente réussie le BIOS s'ouvre. Pour commencer dans le BIOS pour activer le LAN ByPass sur les ports. (Le LAN ByPass est une fonction qui permet de garantir la continuité du trafic réseau en reliant directement deux ports LAN en cas de défaillance de l'appareil, assurant ainsi une connexion sans interruption.)

| 1 Serial: FTDI B0033LQ1                                                                                 | + 🗇                                                                                         |                                                                      | ŝ | - | < |
|----------------------------------------------------------------------------------------------------|---------------------------------------------------------------------------------------------|----------------------------------------------------------------------|---|---|---|
| 🔵 СОМ6 (9600)                                                                                           |                                                                                             |                                                                      |   |   |   |
| Aptio Setup Utilit<br>Main Advanced Chips                                                               | ty - Copyright (C) 2013 Am<br>set Boot Security Save                                        | erican Megatrends, Inc.<br>& Exit Server Mgmt                        |   |   |   |
| BIOS Information<br>BIOS Vendor<br>Core Version<br>Compliancy<br>Project Version<br>Build Date and Time | American Megatrends<br>4.6.5.4<br>UEFI 2.3.1; PI 1.2<br>3250E118 x64<br>02/12/2014 19:05:01 | Choose the system<br> default language<br>                           |   |   |   |
| Memory Information<br>Total Memory                                                                      | 4096 MB (DDR3 1333)                                                                         | <br>                                                                 |   |   |   |
| System Language<br> <br>  System Date                                                                   | [English]<br>[Mon 06/17/2024]                                                               | <pre>&gt;&gt;: Select Screen   ^v: Select Item   Enter: Select</pre> |   |   |   |
| System Time<br> <br>  Access Level                                                                      | [14:13:05]<br>Administrator                                                                 | +/-: Change Opt.  <br> F1: General Help  <br> F2: Previous Values    |   |   |   |
| <br> <br>                                                                                               |                                                                                             | F4: Save & Exit  <br> ESC: Exit                                      |   |   |   |
| Version 2.15.1230                                                                                       | 5. Copyright (C) 2013 Amer                                                                  | ican Megatrends, Inc.<br>AB                                          |   |   |   |
|                                                                                                    |                                                                                             |                                                                      |   |   |   |
|                                                                                                    |                                                                                             |                                                                      |   |   |   |

Pour ce faire on ira dans : Advanced -> LAN ByPass Configuration-> LAN3 & LAN4, LAN5 & LAN6 ByPass et on les mettra en NO BYPASS

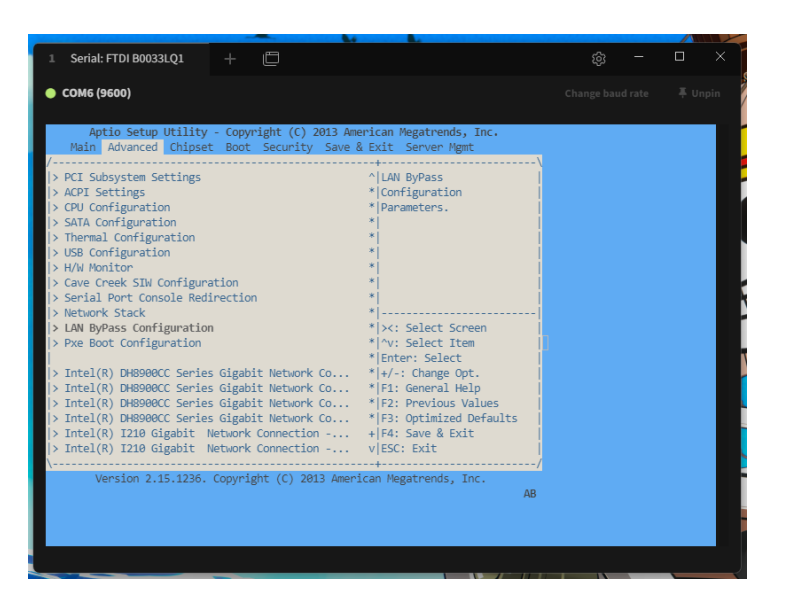

| Consequent de la consequencia de la consequencia de la consequenci | 1 Serial: FTDI B0033LQ1                                             | + 🖸                                     |                                                                                                    | ŵ - | o x     |
|----------------------------------------------------------------------------------------------------|---------------------------------------------------------------------|-----------------------------------------|----------------------------------------------------------------------------------------------------|-----|---------|
| Aptio Setup Utility - Copyright (C) 2013 American Megatrends, Inc.         Advanced         Orboard LAW ByPass Configuration       Set LAN3 and LAVA         LAN3 & LAWA ByPass [No ByPass]       ByPass capability.         LAN5 & LAN6 ByPass [No ByPass]       ByPass setting, molify         Lis & LAN6 ByPass [No ByPass]       ByPass setting.         Version 2.15.1236. Copyright (C) 2013 American Megatrends, Inc.                                                                                                    | 🔵 СОМ6 (9600)                                                       |                                         |                                                                                                    |     | 🐺 Unpin |
| Onboard LAW ByPass Configuration       Set LAW3 and LAW4         LAW3 & LAW6 ByPass       [No ByPass]         LAW5 & LAW6 ByPass       [No ByPass]         ByPass capability.       Luser AP setting, will use user AP setting.         LAW5 & LAW6 ByPass       [No ByPass]         ByPass setting.       Luser AP setting.         X: Select Screen       X: Select Screen         Y: Select Item       Enter: Select         H*: Charge Opt.       F1: General Help         F2: Previous Values       F3: Optimized Defaults         F3: Set kit       ESC: Exit         Version 2.15.1236. Copyright (C) 2013 American Megatrends, Inc.       AB                                                                                                    | Aptio Setup Utility<br>Advanced                                     | - Copyright (C) 2013 Amer               | ican Megatrends, Inc.                                                                                                    |     |         |
| +: Change Opt.<br> F1: General Help<br> F2: Previous Values<br> F3: Optimized Defaults<br> F4: Save & Exit<br> ESC: Exit<br>Version 2.15.1236. Copyright (C) 2013 American Megatrends, Inc.<br>AB                                                                                                    | Onboard LAN ByPass Conf<br>LAN3 & LAWA ByPass<br>LAN5 & LAN6 ByPass | iguration<br>[No ByPass]<br>[No ByPass] | Set LAN3 and LAN4<br>[ByPass capability.<br>[Bypass setting will use<br>luser AP setting, modify<br>this item will clear<br>[user AP setting.<br>                                                  |     |         |
|                                                                                                    | Version 2.15.1236.                                                  | Copyright (C) 2013 Americ               | +/:: Change Opt.  <br> F1: General Help  <br> F2: Previous Values  <br> F3: Optimized Defaults  <br> F3: Optimized Defaults  <br> F4: Save & Exit  <br> ESC: Exit  <br> <br>Am Megatrends, Inc. AB |     |         |

Puis on ira dans la page « Boot », on sélectionnera avec la touche « Entre » et on montera la clé USB en première position dans Boot option Priorities, ensuite on ira dans la catégorie « Hard drive BBS priorities » ou on montera la clé en première option de la même manière que l'on a fait précédemment.

|                  | Aptio Setup Utility<br>Main Advanced Chipse                        | - Copyright (C) 2013 Ameri<br>t Boot Security Save & E | can Megatrends, Inc.<br>xit Server Mgmt |
|------------------|--------------------------------------------------------------------|--------------------------------------------------------|-----------------------------------------|
| /-<br> <br> <br> | Boot Configuration<br>Setup Prompt Timeout<br>Bootup NumLock State | 3<br>[0n]                                              | Sets the system boot                    |
|                  | Quiet Boot<br>Fast Boot                                            | [Disabled]<br>[Disabled]                               |                                         |
| i.               | Boot Option Priorities                                             |                                                        |                                         |
| i.               | Boot Option #1                                                     | [UEFI: SanDisk SanDi]                                  |                                         |
| i.               | Boot Option #2                                                     | [P4: HGST HTE725032A]                                  | <pre>&gt;&lt;: Select Screen</pre>      |
| Ì.               | Boot Option #3                                                     | [UEFI: Built-in EFI]                                   | ^v: Select Item                         |
|                  |                                                                    |                                                        | Enter: Select                           |
|                  | Hard Drive BBS Prioriti                                            | es                                                     | +/-: Change Opt.                        |
| >                | CSM16 Parameters                                                   |                                                        | F1: General Help                        |
|                  | CSM parameters                                                     |                                                        | F2: Previous Values                     |
|                  |                                                                    |                                                        | F3: Optimized Defaults                  |
|                  |                                                                    |                                                        | F4: Save & Exit                         |
|                  |                                                                    |                                                        | ESC: Exit                               |
| /-               | Voncion 2 15 1226                                                  | Converight (C) 2012 Amonica                            | +/                                      |
|                  | Version 2.15.1250.                                                 | Copyright (C) 2015 America                             | In Megachenus, The.                     |
|                  |                                                                    |                                                        | AD                                      |
|                  |                                                                    |                                                        |                                         |
|                  |                                                                    |                                                        |                                         |

| 1 Serial: FTDI B0033LQ1                            | + 🗇                                                                                                    |                                                     | ŝ | - | ×      |
|----------------------------------------------------|----------------------------------------------------------------------------------------------------|-----------------------------------------------------|---|---|--------|
| 🔵 СОМ6 (9600)                                      |                                                                                                    |                                                     |   |   | ipin 🕴 |
| Aptio Setup Utility                                | - Copyright (C) 2013 Ameri<br>Boot                                                                      | can Megatrends, Inc.                                |   |   |        |
| Boot Option #1<br>Boot Option #2<br>Boot Option #3 | <pre>[P4: HGST HTE725032A]<br/>[SanDisk SanDisk 3.2]<br/>[P5: INTEL SSD5C2BB1]<br/>Boot Option #2</pre> | <pre>&gt; &gt; &gt; &gt; &gt; &gt; &gt; &gt;-</pre> |   |   |        |
| Version 2.15.1236.                                 | Copyright (C) 2013 America                                                                              | n Megatrends, Inc.<br>AB                            |   |   |        |
|                                                    |                                                                                                    |                                                     |   |   |        |

Ici on est retourné dans la catégorie « Hard drive BBS priorities » pour vérifier que la clé est bien montée.

| 1 Serial: FTDI                            | B0033LQ1         | +                             | Ē                                                     |                                          | ŝ | - | ×   |
|-------------------------------------------|------------------|-------------------------------|-------------------------------------------------------|------------------------------------------|---|---|-----|
| 🔶 СОМб (9600)                             |                  |                               |                                                       |                                          |   |   | pin |
| Aptio S                                   | etup Utility     | - Copy<br>Boot                | right (C) 2013 Ameri                                  | can Megatrends, Inc.                     |   |   |     |
| Boot Option<br>Boot Option<br>Boot Option | : #1<br>#2<br>#3 | [SanDi:<br>[P4: HK<br>[P5: II | sk SanDisk 3.2]<br>SST HTE725032A]<br>VTEL SSDSC2BB1] | Sets the system boot<br>lorder           |   |   |     |
| <br>\Versio                               | n 2.15.1236.     | Copyri                        | ght (C) 2013 America                                  | ESC: Exit  <br>+/<br>nn Megatrends, Inc. |   |   |     |
|                                           |                  |                               |                                                       | AB                                       |   |   |     |

Pour finir on ira dans la rubrique « Save & Exit », dans « save changes and Exit » et avec Entrer faite « Yes »

| 1 Serial: FTDI B0033LQ1 + 📋                                                                                                    |  |
|----------------------------------------------------------------------------------------------------|--|
| СОМБ (9600)                                                                                                    |  |
| Aptio Setup Utility - Copyright (C) 2013 American Megatrends, Inc.<br>Main Advanced Chipset Boot Security Save & Exit Server Mgmt                                                                                                    |  |
| Save Changes and Exit       Exit system setup after         Discard Changes and Exit       Isaving the changes.         Save Changes and Reset       Isaving the changes.         Discard Changes and Reset       Isaving the changes.         Save Options       / Save & Exit Setup         Save Changes       Isave configuration and exit?                                                                                                    |  |
| Restore Defaults       Select Screen         Save as User Defaults       Select Screen         Restore User Defaults       Select Item         r: Select       Select Item         Boot Override       +/-: Change Opt.         UEFI: Built-in EFI Shell       F1: General Help         UEFI: SanDisk SanDisk 3.2 Gen1DL17       F2: Previous Values         SanDisk SanDisk 3.2 Gen1DL17       F3: Optimized Defaults         F4: Save & Exit       ESC: Exit |  |
| Version 2.15.1236. Copyright (C) 2013 American Megatrends, Inc.<br>AB                                                                                                    |  |

### Installation de l'image Opensense

Après avoir configurer le BIOS et l'avoir quitté le pare-feu va redémarrer donc pendant de temps il va falloir d'abord mettre la clé avec l'ISO et ensuite passer la vitesse de lecteur a 115200bauds (le plus important est de mettre la clé car le changement de vitesse n'a rien à vois avec le redémarrage, si vous n'avez pas réussi pas de soucis coupé le pare-feu est recommencer)

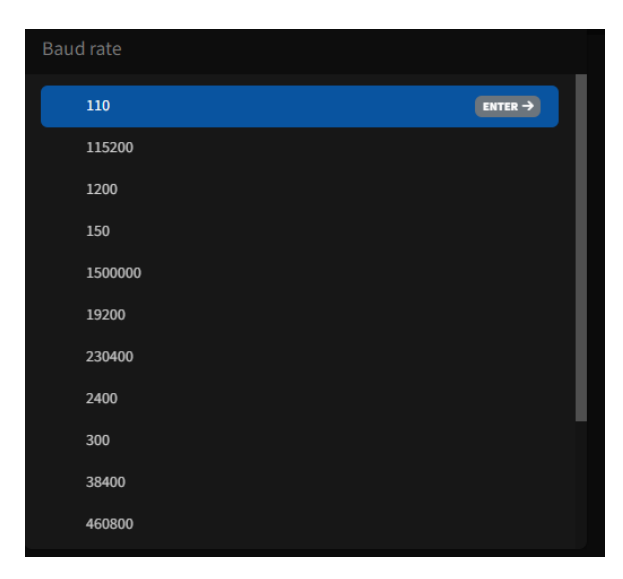

Il faudra se connecter avec c'est identifiant :

Identifiant = Installer

Mdp par défaut = opnsense

A savoir : Une fois connecter il faut savoir que comme depuis le debut la souris ne sera pas utiliser seulement les touche du clavier (ici sois on utilise le plus est le moins ou les flèches directionnel pour naviguer, la touche enter pour sélectionner mais aussi pour les touches « ok » ou « Yes » et le reste des touches pour écrire).

On arrive ensuite sur cette page ou on sélectionnera le clavier voulu donc ici « French ».

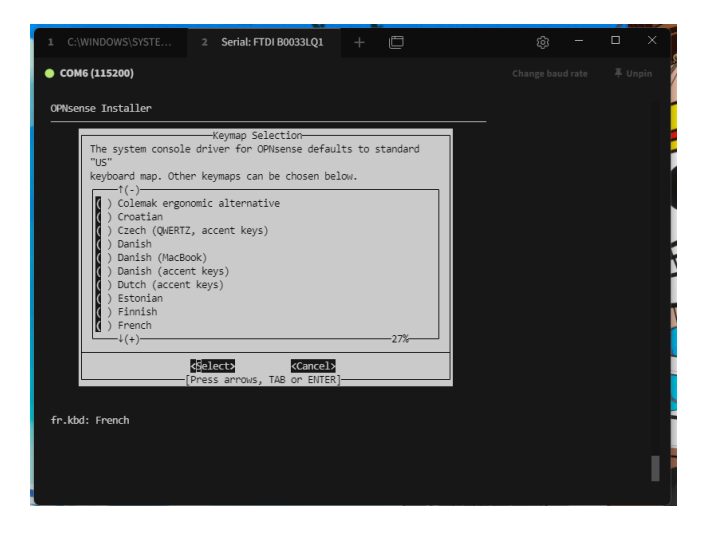

Une fois le clavier sélectionné on arrive sur cette page ou on devra sélectionner « Install (ZFS) ».

A savoir : Le ZFS (Zettabyte File System) est un système de fichiers avancé qui a été conçu pour offrir une gestion robuste, fiable et performante des données.

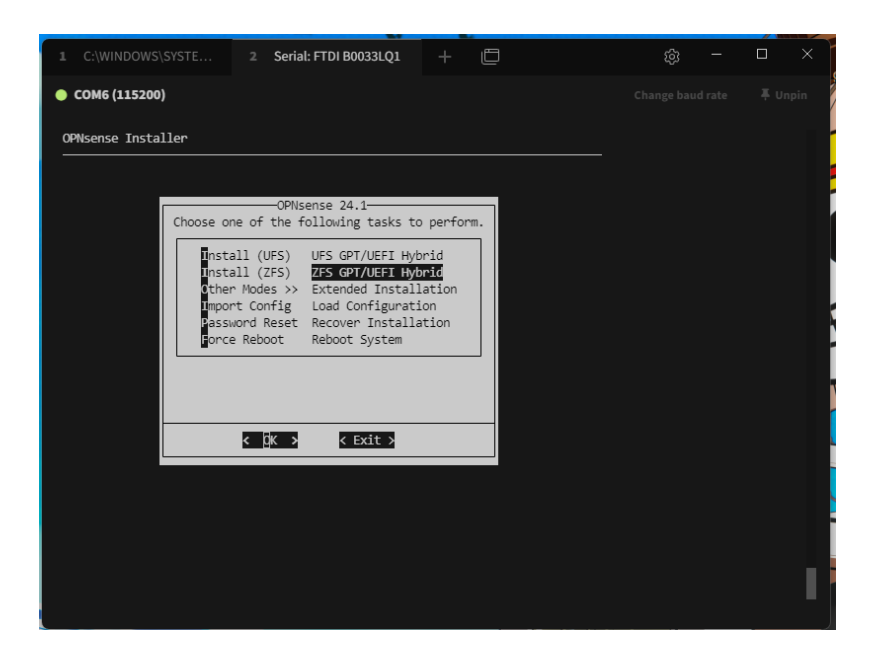

On ne sélectionne pas de mode miroir et pas de redondance.

A Savoir : pour faire un miroir il faut un deuxième disque dure car tout ce qu'est fait sur le premier et répliquer sur le second et la redondance est utile pour assurer une haute disponibilité exemple : si le disque dure principale lâche le deuxième prend le relais pour avoir un taux de disponibilité élever.

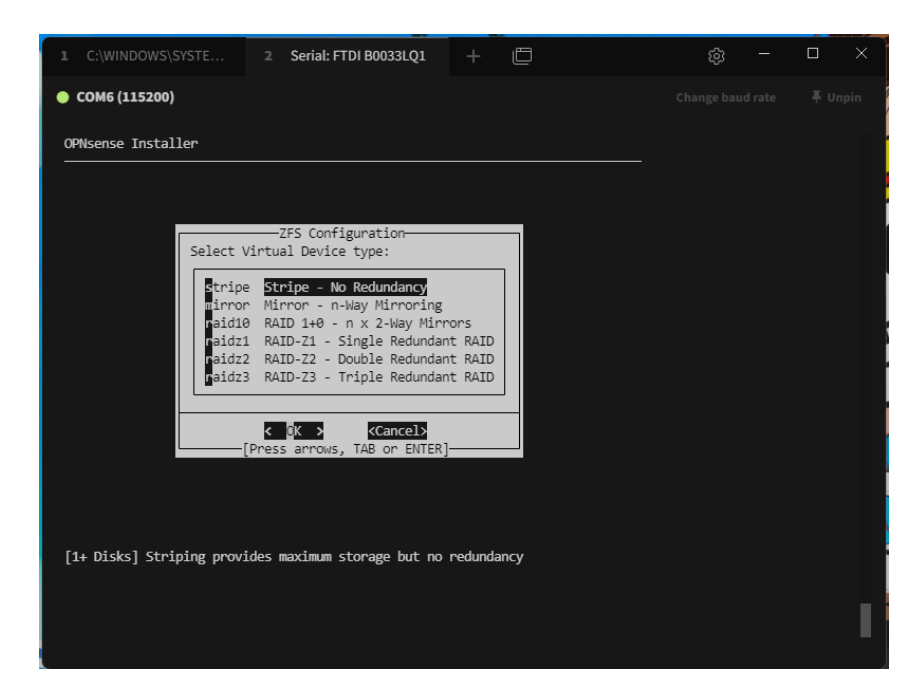

On sélectionne avec espace l'emplacement où l'on veut que la configuration soit installée (ici on veut mettre la configuration ZFS sur le disk HDD nommé « HGST HTE... »).

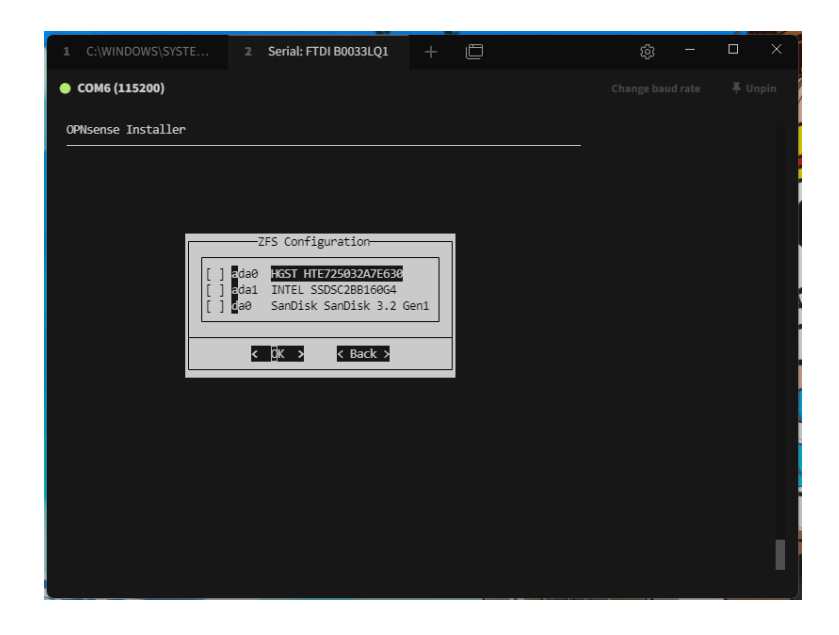

Puis descendre avec les touches directionnelles sur « ok ».

Après avoir sélectionner l'emplacement de la configuration un message pour nous prévenir que tout ce qu'il y avait sur le disk va être écrasé. Pour passer il faut appuyer sur « Entré »

| 1 C:\WINDOWS\SYSTE 2 Serial: FTDI B0033LQ1 + 📋 | ¢ – | пх |
|------------------------------------------------|-----|----|
| COM6 (115200)                                  |     |    |
| OPNsense Installer                             |     |    |
|                                                |     |    |
|                                                |     |    |
| 700 Confirmation                               |     |    |
| Last Chance! Are you sure you want to destroy  |     |    |
| the current contents of the following disks:   |     |    |
| ada0                                           |     |    |
|                                                |     |    |
| < YES > < NO >                                 |     |    |
| [Press arrows, TAB or ENTER]                   |     |    |
|                                                |     |    |
|                                                |     |    |
|                                                |     |    |
|                                                |     |    |
|                                                |     |    |
|                                                |     |    |
|                                                |     |    |
|                                                |     |    |

Quand la barre de chargement est à 100% on peut alors enlever la clé :

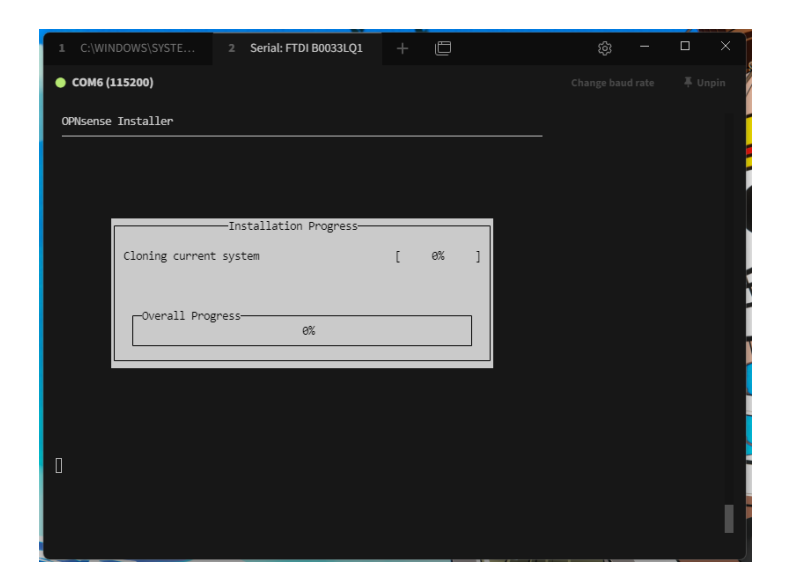

Un fois le chargement terminé on clique sur change root password (question de sécurité).

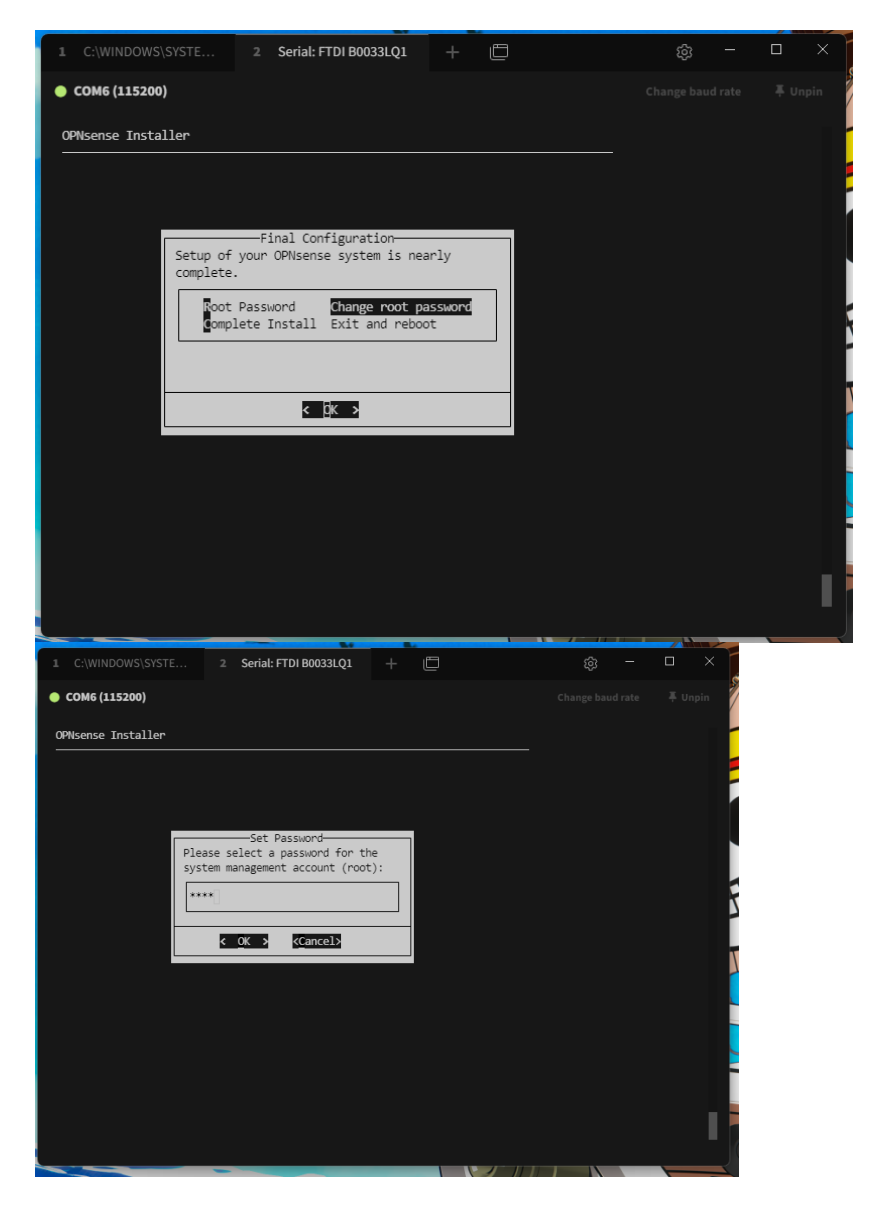

Et on confirme le MDP (en tapant le même).

| 1 C:\WINDOWS\SYSTE 2 Serial: FTDI B0033LQ1 +                          |         |
|-----------------------------------------------------------------------|---------|
| COM6 (115200)                                                         | 🐺 Unpin |
| OPNsense Installer                                                    |         |
|                                                                       |         |
|                                                                       |         |
| Set Password                                                          |         |
| Please confirm the password for the system management account (root): |         |
| ****                                                                  |         |
|                                                                       |         |
| <u> </u>                                                              |         |
|                                                                       |         |
|                                                                       |         |
|                                                                       |         |
|                                                                       |         |
|                                                                       |         |
|                                                                       |         |
|                                                                       |         |

Puis on sélectionne exit and reboot :

| 1 C:\WINDOWS\SYSTE                                                                                                    | 2 Serial: FTDI B0033LQ1                                                                                                    | +                                         | Ē      | ŵ − □ | X L     |
|----------------------------------------------------------------------------------------------------|----------------------------------------------------------------------------------------------------|-------------------------------------------|--------|-------|---------|
| 🔶 СОМ6 (115200)                                                                                                    |                                                                                                    |                                           |        |       | 🐺 Unpin |
| OPNsense Installer                                                                                                    |                                                                                                    |                                           |        |       | -       |
| Setup of<br>complete<br>Comp<br>omp                                                                                                    | Final Configuration<br>your OPNsense system is nea<br>Password Change root pa<br>lete Install Exit and rebox                                                                                                    | arly<br>assword                           |        |       |         |
|                                                                                                    | Li                                                                                                    |                                           |        |       |         |
| 1 C:\WINDOWS\SYSTE                                                                                                    | 2 Serial: FTDI B0033LQ1                                                                                                    |                                           | Ē      |       |         |
| COM6 (115200)                                                                                                    |                                                                                                    |                                           |        |       |         |
| The installation finishe                                                                                                    | d successfully.                                                                                                    |                                           |        |       |         |
| After reboot, open a wet<br>https://192.168.1.1 (or<br>can also be used to set<br>Your browser may report<br>and ask you to accept it<br>certificate will be self<br>an external root authori | <ul> <li>browser and navigate to<br/>the LAN IP address). The<br/>a different LAN IP.</li> <li>the HTTPS certificate as un<br/>the HTTPS is normal, as the effective<br/>resigned and cannot be value<br/>ty.</li> </ul> | console<br>ntruste<br>default<br>dated by | d<br>V |       |         |
| Rebooting in 5 seconds.                                                                                                    | CTRL-C to abort                                                                                                    |                                           |        |       |         |
|                                                                                                    |                                                                                                    |                                           |        |       | I       |

Ensuite il faudra retourner dans le bios pour mettre le HDD en priorité.

### **Configuration OPNSense**

A savoir : pendant la configuration, il y a des propositions oui ou non en marquant [y/N] : s'il n'y a rien marqué après les points, c'est que c'est la lettre en majuscule qui est sélectionnée par défaut.

Pour commencer la configuration il faut aller dans l'option 1 pour assigner les ports.

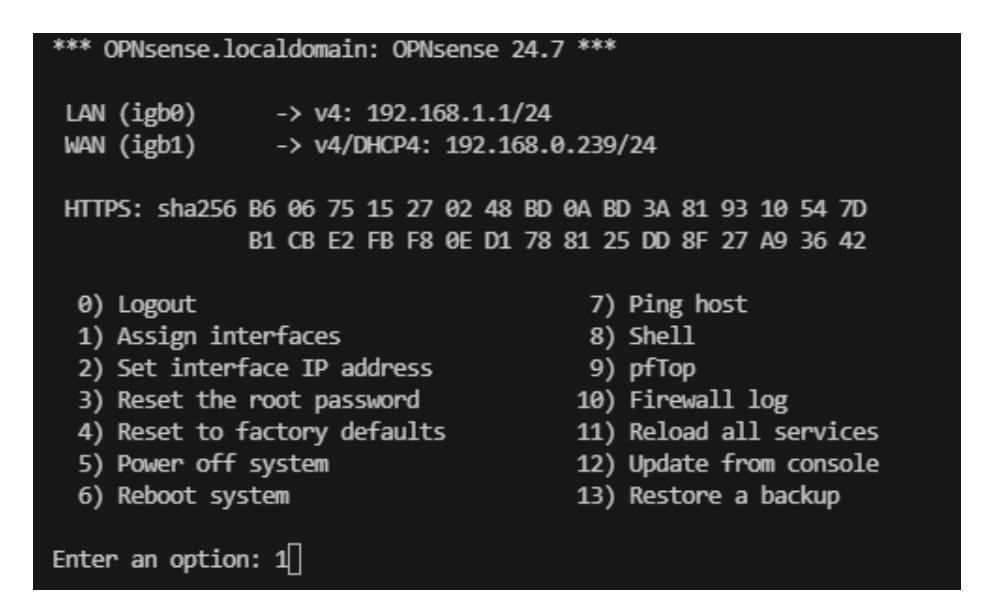

Pour les deux prochaines questions on fait « Entrée » car on ne veut pas configurer pour l'instant.

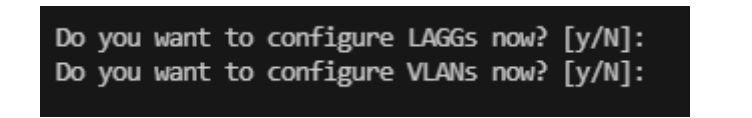

A la deuxième étape on nous présente les ports (sous forme d'interface) configurables, ici on nous demande quel port sera le WAN, pour configurer un port il faut marquer le numéro de port ici « igb4 » si on sait lequel correspond auquel sinon il faut brancher un équipement en RJ45 au port que le veut configurer et écrie « a »

| Valid interfac                                    | es are:                                                                                                    |
|---------------------------------------------------|----------------------------------------------------------------------------------------------------|
| igb0<br>igb1                                      | 00:0e:b6:c0:e4:5c Intel(R) I347-AT4 DH89XXCC<br>00:0e:b6:c0:e4:5d Intel(R) I347-AT4 DH89XXCC<br>00:0e:b6:c0:e4:5d Intel(R) I347-AT4 DH89XXCC |
| TRDS                                              | 00:00:00:00:00:04:50 Inter(K) 1347-A14 DH89XXCC                                                                                              |
| igb3                                              | 00:0e:b6:c0:e4:5f Intel(R) I347-AT4 DH89XXCC                                                                                                 |
| igb4                                              | 00:0e:b6:5b:ff:f0 Intel(R) I210 (Copper)                                                                                                    |
| igb5                                              | 00:0e:b6:5b:ff:f1 Intel(R) I210 (Copper)                                                                                                    |
| If you do not<br>auto-detection<br>hitting 'a' to | know the names of your interfaces, you may choose to use<br>. In that case, disconnect all interfaces now before<br>initiate auto detection. |
| Enter the WAN                                     | interface name or 'a' for auto-detection: igb4                                                                                               |

Ici on nous demande quel port sera sur le LAN de la même manière que précédemment dans notre cas « igb5 ».

Enter the LAN interface name or 'a' for auto-detection NOTE: this enables full Firewalling/NAT mode. (or nothing if finished): igb5

Ici on ne met rien car on ne veut pas d'interface supplémentaire.

```
Enter the Optional interface 1 name or 'a' for auto-detection (or nothing if finished):
```

Un message nous dit quelle interface sera attribuée à quoi et si on veut procéder à l'assignation en mettant un « y ».

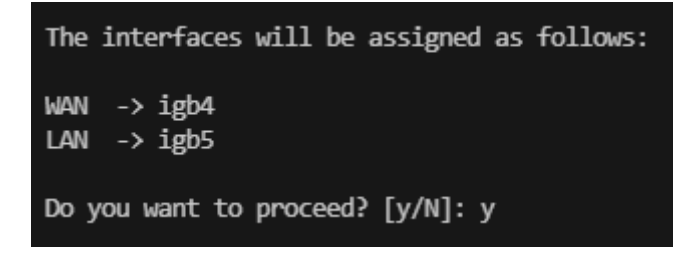

Maintenant, on va mettre des adresses IP sur les interfaces que l'on a configurées avant.

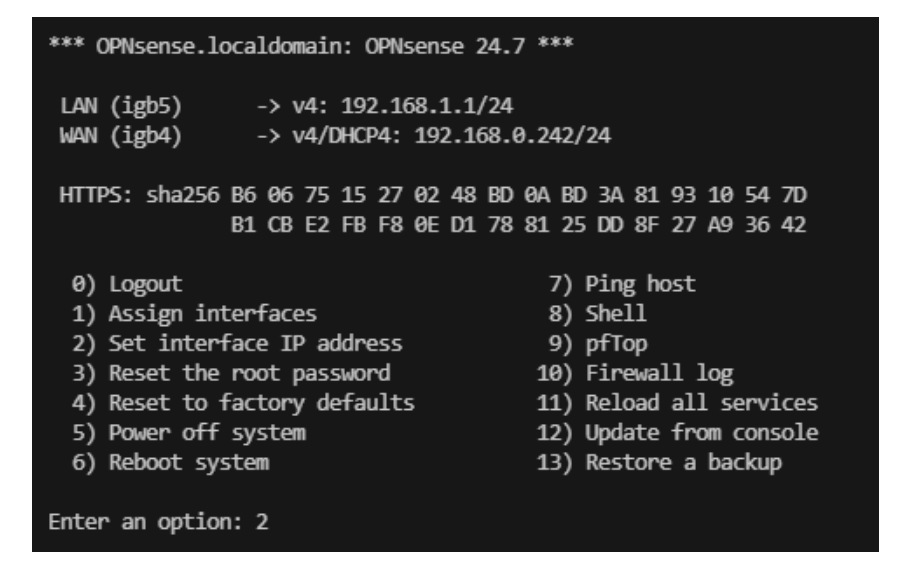

Là, on nous montre les interfaces configurables. On commence par le LAN en mettant « 1 »

Available interfaces: 1 - LAN (igb5 - static, track6) 2 - WAN (igb4 - dhcp, dhcp6) Enter the number of the interface to configure: 1

Là, on fait « entrée » car on ne veut pas mettre de DHCP sur le port LAN.

Configure IPv4 address LAN interface via DHCP? [y/N]

Maintenant on rentre l'adresse IP du port LAN, dans ce cas-là on met « 192.168.60.254 »

Enter the new LAN IPv4 address. Press <ENTER> for none: > 192.168.60.254

Là, on rentre le nombre de bits du masquer. Dans notre cas, on rentre 24 car l'adresse IP est en classe C.

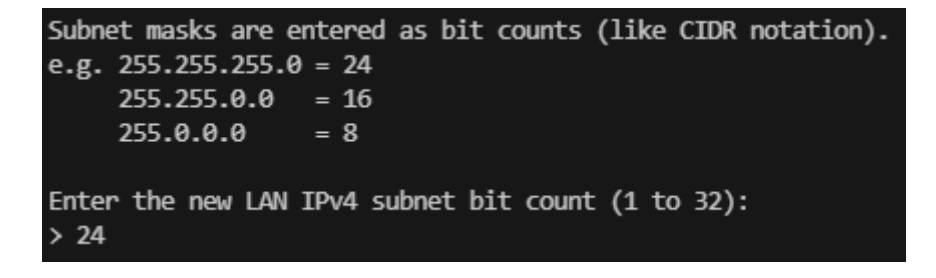

lci on fait juste « Entrée ».

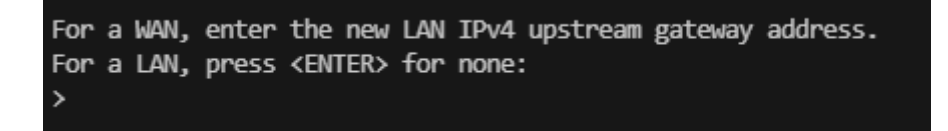

A la prochaine étape, on écrit « n » car on ne veut mettre d'IPv6 sur le LAN via le WAN.

Configure IPv6 address LAN interface via WAN tracking? [Y/n] n

Maintenant on appuie sur « Entrée » car on ne veut pas mettre d'IPv6 sur le LAN via DHCP6.

Configure IPv6 address LAN interface via DHCP6? [y/N]

Ici on ne veut toujours pas d'IPv6 donc « Entrée »

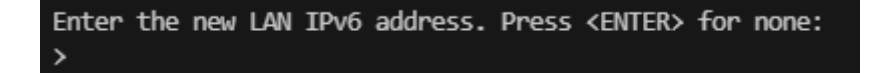

À cette étape, on va écrire un « y » car on veut mettre un DHCP sur le LAN.

Do you want to enable the DHCP server on LAN? [y/N] y

Maintenant on vient rentrer la plage d'IP que l'on veut.

Enter the start address of the IPv4 client address range: 192.168.60.100 Enter the end address of the IPv4 client address range: 192.168.60.200

Est-ce pour finir aux trois prochaines questions faites « Entrée » car on ne veut pas ces options.

Do you want to change the web GUI protocol from HTTPS to HTTP? [y/N] Do you want to generate a new self-signed web GUI certificate? [y/N] Restore web GUI access defaults? [y/N]

A la fin de la configuration, on peut voir qu'une adresse IP apparaît. Elle va être utilisée pour se connecter à l'interface web de OPNSense.

| You | can now access the web GUI by opening |
|-----|---------------------------------------|
| the | following URL in your web browser:    |
|     |                                       |
|     | https://192.168.60.254                |

# Changement du mot de passe Admin / langue

A savoir : changer le mot de passe Admin est super important car tout le monde peut connaître le mot de passe Admin en regardant la documentation du logiciel. On le change donc pour des questions de sécurité.

Aussi par défaut le logiciel est en anglais, donc pour pouvoir mieux s'orienter quand on ne connaît pas très bien l'anglais, il est important de changer la langue.

# MDP Admin firewall

Sur le menu pour aller changer le mot de passe admin, il faut prendre l'option 3 (à écrire sur la ligne « Enter an option : »).

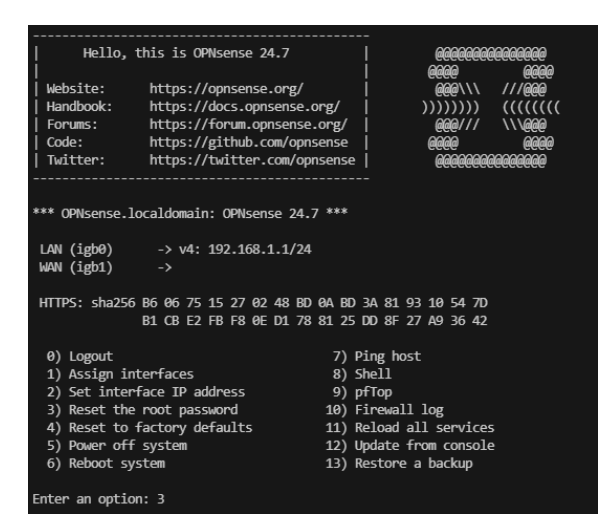

Ici, on nous demande si on veut procéder au changement du mot de passe root, donc on met alors un « y » en minuscule pour signifier yes.

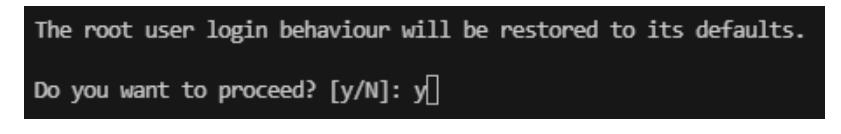

Et il nous est demandé de mettre le nouveau MDP deux fois pour le confirmer.

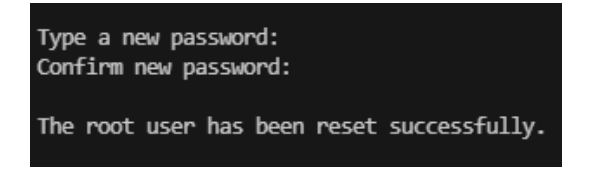

# Changement de la langue.

Pour changer la langue, il faut déjà aller sur la page d'accueil du pare-feu en tapant dans l'URL l'adresse IP du pare-feu (on a obtenu cette IP à la fin de l'installation) et en rentrant les identifiants de notre compte Admin.

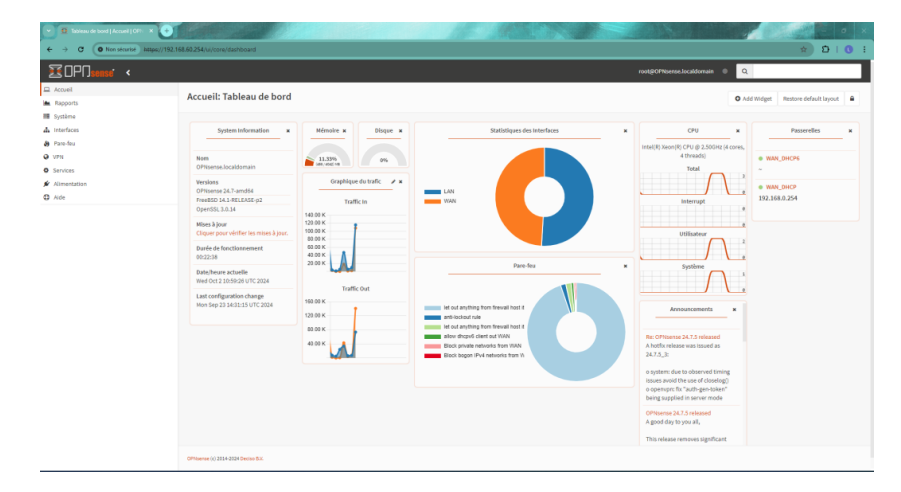

Ensuite, à gauche, il faut aller cliquer sur la rubrique « System ».

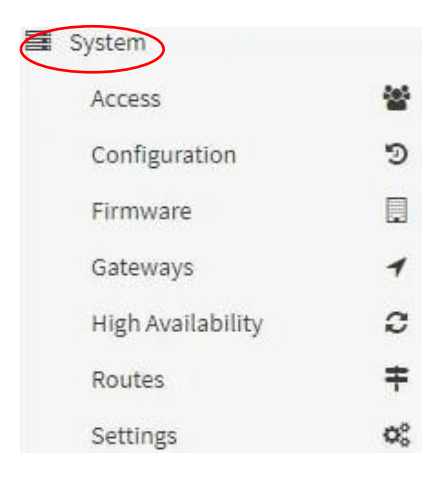

Puis cliquer sur « Settings ».

| Routes            | ŧ  |
|-------------------|----|
| Settings          | ¢° |
| Administration    |    |
| Cron              |    |
| General           |    |
| Logging           |    |
| Logging / targets |    |
| Miscellaneous     |    |
| Tunables          |    |

Et aller dans la catégorie « Général ».

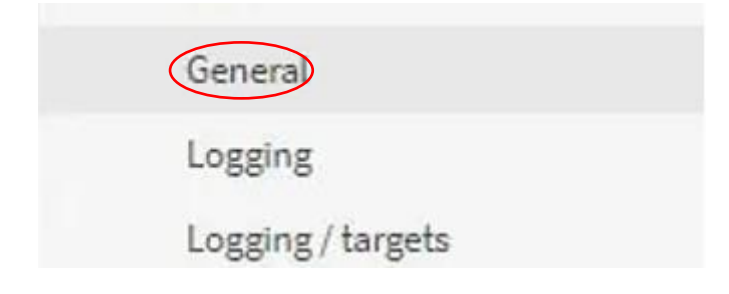

Puis sur le reste de l'écran, il faut aller dans la partie « Language » et mettre la langue voulue.

6 Language

Portuguese (Brazil)

.

Et pour finir, il faut aller en bas de la page pour cliquer sur le bouton où il est écrit « Sauvegarder ».

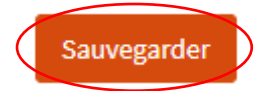

# Sauvegarde / restauration

A savoir : Il est essentiel de faire des sauvegardes régulières afin de pouvoir revenir à une version antérieure en cas de mauvaise manipulation. Cela garantit que, même en cas de problème, le pare-feu restera opérationnel pour assurer la sécurité et le filtrage du réseau. Il est également important de savoir comment restaurer rapidement une sauvegarde pour gagner du temps et minimiser les interruptions de service.

# Sauvegarde

Pour faire une sauvegarde, il faut déjà aller sur la page d'accueil du pare-feu en tapant dans l'URL l'adresse IP du pare-feu (on a obtenu cette IP à la fin de l'installation) et en rentrant les identifiants de notre compte Admin.

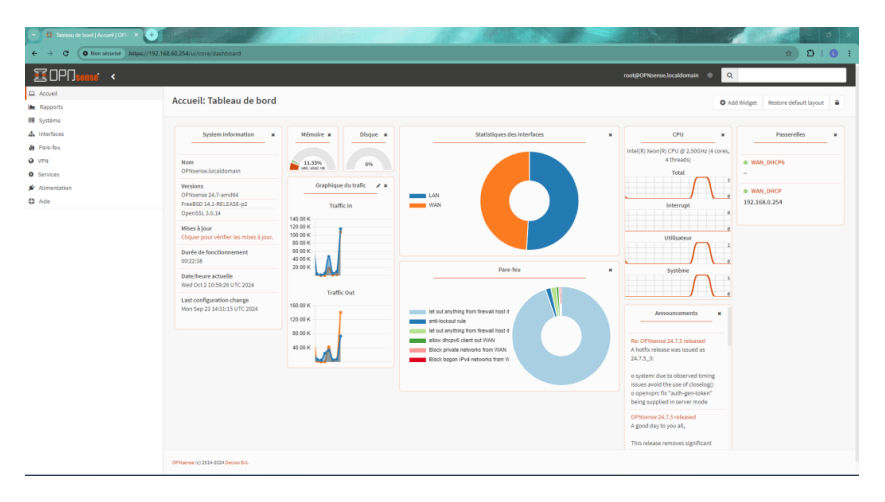

Ensuite, à gauche, il faut aller cliquer sur la rubrique « Système ».

| 🖵 Accueil               |         |
|-------------------------|---------|
| 📥 Rapports              |         |
| 🗮 Système               |         |
| Accès                   | <u></u> |
| Configuration           | ୭       |
| Firmware                |         |
| Passerelles             | 1       |
| Haute disponibilité     | 0       |
| Routes                  | ŧ       |
| Paramètres              | ¢       |
| Gestion des Certificats | ٠       |
| Assistant               | Y       |
| Fichiers journaux       | ۲       |
| Diagnostics             | (Ē)     |
| 📥 Interfaces            |         |
| 🚯 Pare-feu              |         |
| VPN                     |         |
| Services                |         |
| 🖋 Alimentation          |         |
| Aide                    |         |

#### Puis cliquer sur « Configuration ».

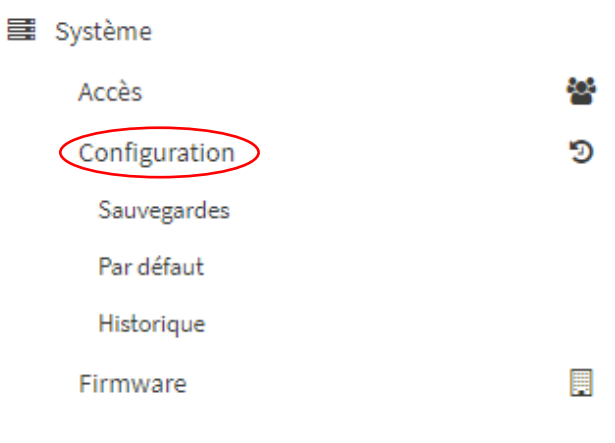

#### Et aller dans la catégorie « Sauvegarde ».

| 🗃 Système     |          |
|---------------|----------|
| Accès         | <u>e</u> |
| Configuration | 5        |
| Sauvegardes   |          |

Puis sur le reste de l'écran, il faut aller dans la partie « Téléchargement » et appuyer sur « Télécharger la configuration ».

| Système: Configura                                              | tion: Sauvegardes                                                                                                    |
|-----------------------------------------------------------------|----------------------------------------------------------------------------------------------------|
| Nombre de sauvegardes                                           |                                                                                                    |
|                                                                 | Entrez le nombre de configurations à conserver dans le cache local des sauvegardes.                                                  |
| Sauvegarder                                                     | Soyez conscient de la quantité d'espace utilisée par les sauvegardes avant d'ajuster cette valeur. Espace actuellement utilisé: 256K |
|                                                                 |                                                                                                    |
| Téléchargement                                                  |                                                                                                    |
| ✓ Ne pas sauvegarder les donn ☐ Chiffrer ce fichier de configur | ées RRD.<br>ration                                                                                                    |
| Télécharger la configuration                                    |                                                                                                    |
| Cliquer sur ce bouton pour télée                                | charger la configuration système au format XML.                                                                                      |

On peut voir en haut à droite que le fichier s'est bien téléchargé.

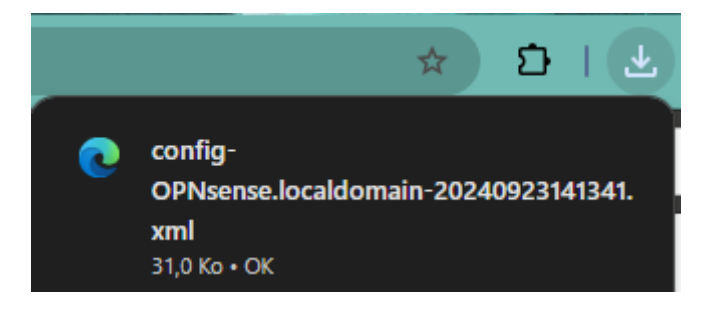

# Restauration

Pour faire la restauration, il faut être sur la même page que pour la sauvegarde et descendre pour aller dans la catégorie « Sauvegarde ».

| lestauration                                                  |                                                   |
|---------------------------------------------------------------|---------------------------------------------------|
| lestore areas:                                                |                                                   |
| Tout (recommandé) 👻                                           |                                                   |
| Choisir un fichier Aucun fichier choisi                       |                                                   |
| Redémarrer après une restauration réalisée avec succès.       |                                                   |
| Exclure les paramètres de la console de l'importation.        |                                                   |
| Flush (full) local configuration history.                     |                                                   |
| ☐Le fichier de configuration est chiffré.                     |                                                   |
| Restaurer la configuration                                    |                                                   |
| Nuvrir un fichier de configuration XML puis cliquez sur le bo | outon ci dessous pour restaurer la configuration  |
| Juvin un nemer de configuration AME puis cliquez sur le bo    | outon ci-dessous pour restaurer la configuration. |

Ensuite, on va cliquer sur le bouton « choisir un fichier ».

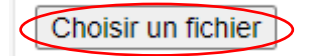

Et on sélectionne le fichier que l'on a téléchargé.

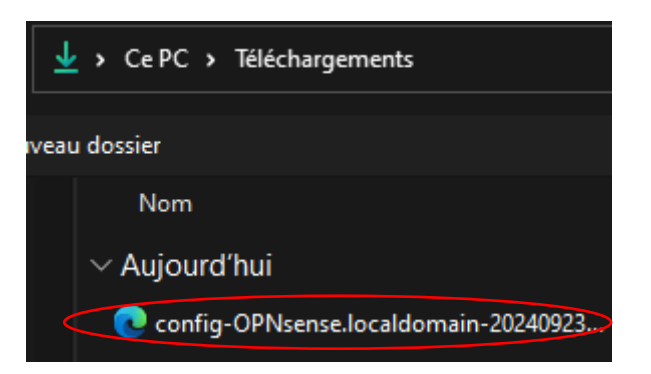

Et pour finir, il faut cliquer sur le bouton « Restaurer la configuration ».

| estore areas:                               |                 |
|---------------------------------------------|-----------------|
| Tout (recommandé)                           | •               |
| Choisir un fichier config-0341.xml          |                 |
| Redémarrer après une restauration réalise   | ée avec succès. |
| Exclure les paramètres de la console de l'i | mportation.     |
| Flush (full) local configuration history.   |                 |
| Le fichier de configuration est chiffré     |                 |

#### Pour vérifier que tout s'est bien passé, tout en haut de la page, un message s'affiche.

La configuration a été restaurée. Le système est en cours de redémarrage. Cela peut prendre une minute.

# Rester en mode usine

A savoir : Il est utile de rester en mode usine en cas de mauvaise configuration, en cas de panne et dysfonctionnements. Avant de faire ceci, il est important de faire une sauvegarde au préalable, ensuite rester en mode usine, puis il est possible de faire une restauration de la sauvegarde faite précédemment pour minimiser les interruptions de service.

### Sauvegarde

Pour faire une sauvegarde, il faut déjà aller sur la page d'accueil du pare-feu en tapant dans l'URL l'adresse IP du pare-feu (on a obtenu cette IP à la fin de l'installation) et en rentrant les identifiants de notre compte Admin.

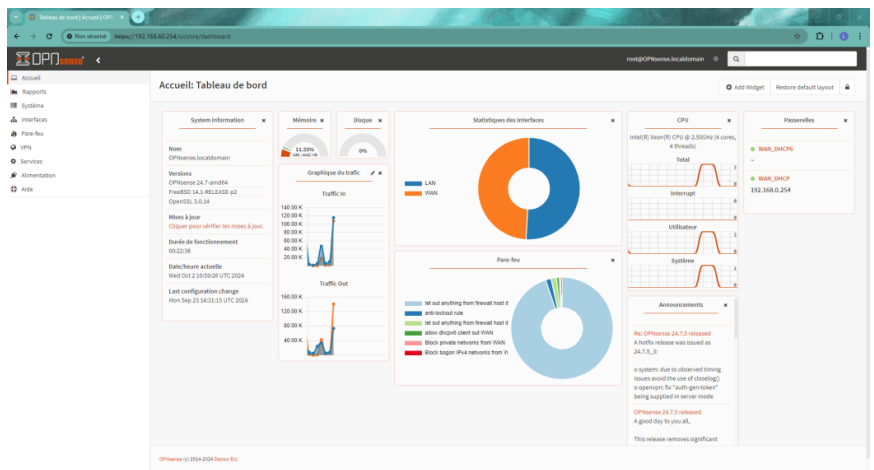

Ensuite, à gauche, il faut aller cliquer sur la rubrique « Système ».

| Rapports         Système         Accès         Configuration         Passerelles         Passerelles         Haute disponibilité         Routes         Paramètres         Gestion des Certificats         Assistant         Fichilers journaux         Diagnostics         Pare-feu         VPN         Services         Álimentation         Jade                                                                                                    | 😐 Accueil               |    |
|----------------------------------------------------------------------------------------------------|-------------------------|----|
| Système       Accès       Image: Système         Accès       Image: Système         Configuration       D         Firmware       Image: Système         Passerelles       Image: Système         Passerelles       Image: Système         Haute disponibilité       Image: Système         Routes       Image: Système         Paramètres       Image: Système         Gestion des Certificats       Image: Système         Assistant       Image: Système         Diagnostics       Image: Services         Pare-feu       VPN         Services       Alimentation         Image: Alimentation       Aide                                                                                                    | 陆 Rapports              |    |
| Accès <ul> <li>Configuration</li> <li>Pirmware</li> <li>Passerelles</li> <li>Passerelles</li> <li>Haute disponibilité</li> <li>Routes</li> <li>Routes</li> <li>Paramètres</li> <li>Gestion des Certificats</li> <li>Gestion des Certificats</li> <li>Assistant</li> <li>Fichiers journaux</li> <li>Diagnostics</li> <li>Interfaces</li> <li>Pare-feu</li> <li>VPN</li> <li>Services</li> <li>Alimentation</li> <li>Aide</li> </ul>                                                                                                    | 😂 Système               |    |
| Configuration     Image: Second second second  | Accès                   | 꺌  |
| Firmware     Image: Constraint of the constraint of the co | Configuration           | 5  |
| Passerelles     1       Haute disponibilité     2       Routes     7       Paramètres     5       Gestion des Certificats     6       Assistant     7       Fichiers journaux     7       Diagnostics     1       Interfaces     1       9     Pare-feu       VPN     Services       1     Alimentation       1     Aide                                                                                                    | Firmware                |    |
| Haute disponibilité     C       Routes     T       Paramètres     S       Gestion des Certificats     Image: S       Assistant     Image: S       Fichiers journaux     Image: S       Diagnostics     Image: S       Interfaces     Image: S       Pare-feu     Image: S       Services     Image: S       Image: Alimentation     Image: S       Aide     Image: S                                                                                                    | Passerelles             | 1  |
| Routes     +       Paramètres     •       Gestion des Certificats     •       Assistant     *       Fichiers journaux     •       Diagnostics     •       Interfaces       •     Pare-feu       •     Services       *     Aimentation       •     Aide                                                                                                    | Haute disponibilité     | C  |
| Paramètres     \$       Gestion des Certificats     •       Assistant     \$       Fichiers journaux     •       Diagnostics     •       Interfaces       •     Pare-feu       •     Services       •     Alimentation       •     Aide                                                                                                    | Routes                  | ŧ  |
| Gestion des Certificats       Assistant       Fichiers journaux       Diagnostics       Interfaces       Pare-feu       VPN       Services       Alimentation       Aide                                                                                                    | Paramètres              | ¢; |
| Assistant                                                                                                    | Gestion des Certificats | •  |
| Fichiers journaux       Diagnostics       Diagnostics       Interfaces       Pare-feu       VPN       Services       Alimentation       Aide                                                                                                    | Assistant               | Y  |
| Diagnostics       Interfaces       Pare-feu       VPN       Services       Mimentation       Aide                                                                                                    | Fichiers journaux       | ۲  |
| A Interfaces     Pare-feu     VPN     Services     Alimentation     Aide                                                                                                    | Diagnostics             | Ô  |
| <ul> <li>Pare-feu</li> <li>VPN</li> <li>Services</li> <li>Alimentation</li> <li>Aide</li> </ul>                                                                                                    | 🚠 Interfaces            |    |
| <ul> <li>VPN</li> <li>Services</li> <li>Alimentation</li> <li>Aide</li> </ul>                                                                                                    | 🚯 Pare-feu              |    |
| <ul> <li>Services</li> <li>Alimentation</li> <li>Aide</li> </ul>                                                                                                    | VPN                     |    |
| <ul><li>Alimentation</li><li>Aide</li></ul>                                                                                                    | Services                |    |
| Aide                                                                                                    | 🖋 Alimentation          |    |
|                                                                                                    | Aide                    |    |

Puis cliquer sur « Configuration ».

| Système       |          |
|---------------|----------|
| Accès         | <u> </u> |
| Configuration | 5        |
| Sauvegardes   |          |
| Par défaut    |          |
| Historique    |          |
| Firmware      |          |

#### Et pour finir, dans aller dans la catégorie « Sauvegarde ».

| Configuration | 5 |
|---------------|---|
| Sauvegardes   |   |
| Par défaut    |   |
| Historique    |   |

Sur la page, il va falloir aller dans la partie « Téléchargement » et cliquer sur « Télécharger la configuration ».

| Téléchargement                                                                 |
|--------------------------------------------------------------------------------|
| ✓ Ne pas sauvegarder les données RRD. □ Chiffrer ce fichier de configuration   |
| Télécharger la configuration                                                   |
| Cliquer sur ce bouton pour télécharger la configuration système au format XML. |

Après avoir téléchargé la configuration, un pop-up s'affiche en haut à droite montrant le téléchargement.

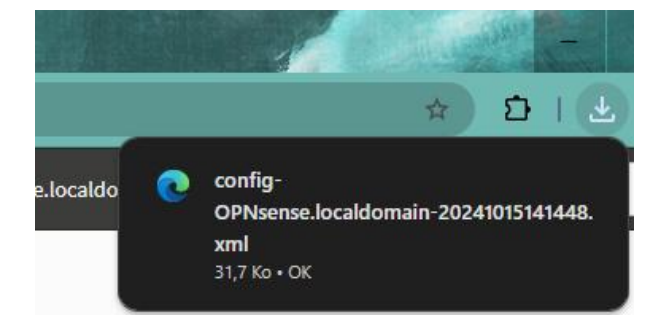

### Rester

Pour passer la configuration du pare-feu en mode usine, il faut déjà aller sur la page d'accueil du pare-feu.

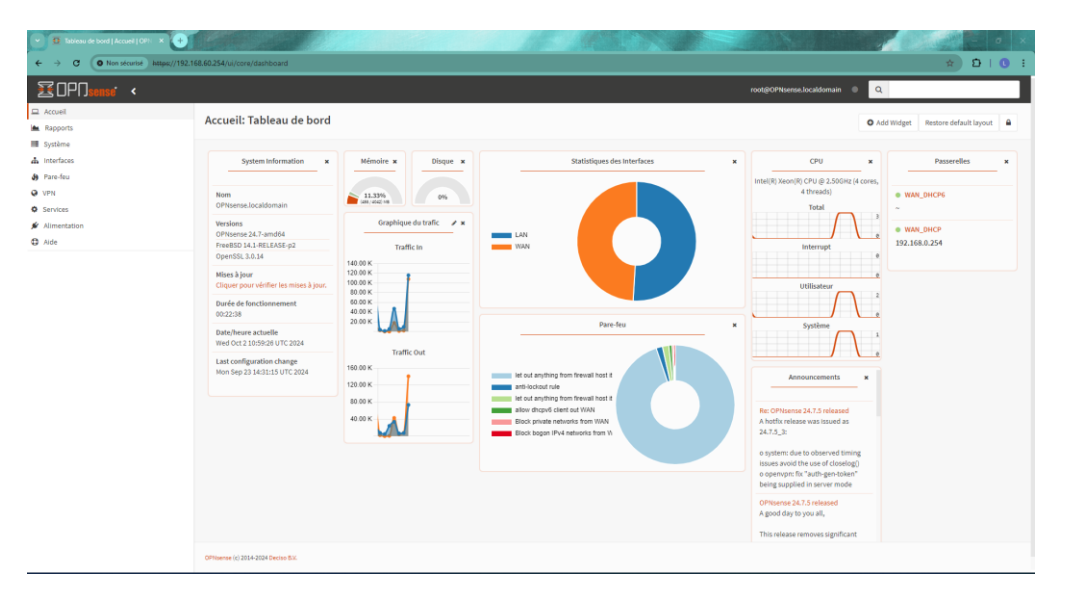

Ensuite, à gauche, il faut aller cliquer sur la rubrique « Système ».

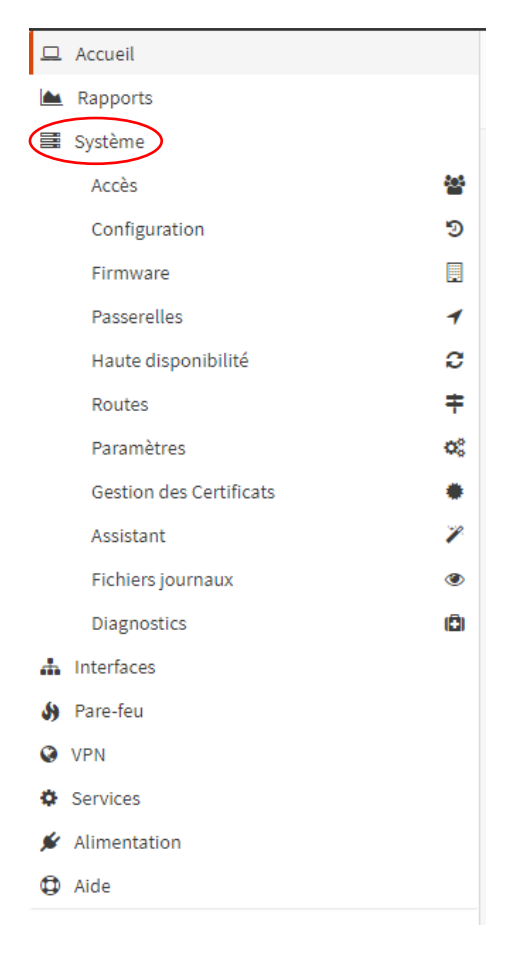

#### Par la suite, il faut aller dans « Configuration ».

| Système       |         |
|---------------|---------|
| Accès         | <u></u> |
| Configuration | 5       |
| Sauvegardes   |         |
| Par défaut    |         |
| Historique    |         |
| Firmware      |         |

#### Et cliquer sur la catégorie « Par défaut ».

| Configuration | ୭ |
|---------------|---|
| Sauvegardes   |   |
| Par défaut    |   |
| Historique    |   |

Sur le reste de la page, un message vient s'afficher pour prévenir de ce qui va être modifié. Et un pour pouvoir mettre la configuration par défaut, il faut cliquer sur le bouton « oui ».

# Système: Configuration: Par défaut

Si vous cliquez "Oui", le système va:

- Retour aux paramètres d'usine
- L'adresse IP LAN sera réinitialisée en 192.168.1.1
- Le système sera configuré en tant que serveur DHCP sur l'interface LAN par défaut
- L'interface WAN sera configurée pour obtenir automatiquement une adresse depuis un serveur DHCP
- Nom d'utilisateur et mot de passe de l'administrateur seront réinitialisés.
- Éteindre une fois les changements terminés

Êtes-vous certain de vouloir continuer?

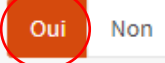

Une fois que l'on a cliqué sur le bouton, un message s'affiche pour dire que le mode usine est en cours d'application.

| Votre appareil est en cours d'extinction                                              |  |
|---------------------------------------------------------------------------------------|--|
| Le système a été réinitialisé avec les paramètres usine et est en cours d'extinction. |  |

# Restauration

Pour faire la restauration, il faut être sur la même page que pour la sauvegarde et descendre pour aller dans la catégorie « Sauvegarde ».

| Restauration                                                                                                  |
|----------------------------------------------------------------------------------------------------|
| Restore areas:                                                                                                |
| Tout (recommandé) 🔹                                                                                           |
| Choisir un fichier Aucun fichier choisi                                                                       |
| Redémarrer après une restauration réalisée avec succès.                                                       |
| Exclure les paramètres de la console de l'importation.                                                        |
| ✓ Flush (full) local configuration history.                                                                   |
| Le fichier de configuration est chiffré.                                                                      |
| Restaurer la configuration                                                                                    |
| Ouvrir un fichier de configuration XML puis cliquez sur le bouton ci-dessous pour restaurer la configuration. |

Ensuite, on va cliquer sur le bouton « choisir un fichier ».

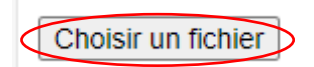

Et on sélectionne le fichier que l'on a téléchargé.

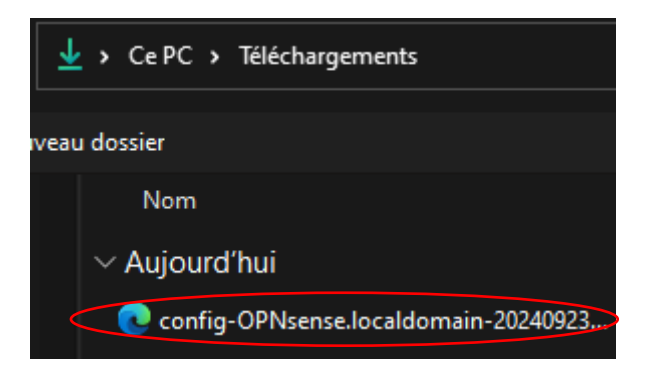

Et pour finir, il faut cliquer sur le bouton « Restaurer la configuration ».

| Restauration                                                                                                    |
|----------------------------------------------------------------------------------------------------|
| Restore areas:                                                                                                    |
| Tout (recommandé) 🔹                                                                                                    |
| Choisir un fichier config-0341.xml                                                                                                    |
| <ul> <li>Redémarrer après une restauration réalisée avec succès.</li> <li>Exclure les paramètres de la console de l'importation.</li> </ul> |
| Flush (full) local configuration history.                                                                                                   |
| Le lichier de configuration est chiffe.                                                                                                    |
| Restaurer la configuration                                                                                                    |

Pour vérifier que tout s'est bien passé, tout en haut de la page, un message s'affiche.

La configuration a été restaurée. Le système est en cours de redémarrage. Cela peut prendre une minute.

# Configuration du webfiltering

A savoir : le webfiltering est utilisé car il peut bloquer l'accès à certains sites internet sur le réseau de l'entreprise.

### Configuration

Pour activer le service de webfilterning, il faut déjà aller sur la page d'accueil du pare-feu en tapant dans l'URL l'adresse IP du pare-feu (on a obtenu cette IP à la fin de

| CPO <mark>sense" &lt;</mark> |                                                    |                         |                                                                       |   | root@OPNsense.localdomain                |                                  |
|------------------------------|----------------------------------------------------|-------------------------|-----------------------------------------------------------------------|---|------------------------------------------|----------------------------------|
| ccuell                       | Assurable Tableau de boud                          |                         |                                                                       |   |                                          |                                  |
| apports                      | Accuell: Tableau de bord                           |                         |                                                                       |   | O Ad                                     | Jd Widget Restore default layout |
| stème                        |                                                    |                         |                                                                       |   |                                          |                                  |
| terfaces                     | System Information *                               | Mémoire # Disque #      | Statistiques des Interfaces                                           | * | CPU #                                    | Passerelles                      |
| re-feu                       |                                                    |                         |                                                                       |   | Intel(R) Xeon(R) CPU @ 2.50GHz (4 cores, |                                  |
| 1                            | Nom                                                | 11.33% 0%               |                                                                       |   | 4 threads)                               | WAN_DHCP6                        |
| rices                        | OPNsense.localdomain                               |                         |                                                                       |   | Total                                    | ~                                |
| rentation                    | Versions                                           | Graphique du trafic 🍡 🛪 |                                                                       |   |                                          | WAN_DHCP                         |
|                              | FreeBSD 14.1-RELEASE-p2                            | Traffic In              | WAN                                                                   |   | Interrupt                                | 192.168.0.254                    |
|                              | OpenSSL 3.0.14                                     | 140.00 K                |                                                                       |   |                                          |                                  |
|                              | Nises à jour                                       | 120.00 K                |                                                                       |   | e                                        |                                  |
|                              | Cliquer pour vérifier les mises à jour.            | 80.00 K                 |                                                                       |   | Utilisateur                              |                                  |
|                              | Durée de fonctionnement                            | 60.00 K                 |                                                                       |   |                                          |                                  |
|                              | V0442-39                                           | 20.00 K                 | Pare-feu                                                              | × | Système                                  |                                  |
|                              | Date/heure actuelle<br>Wed Oct 2 10:59:26 UTC 2024 |                         |                                                                       | - |                                          |                                  |
|                              | Last configuration change                          | Traffic Out             |                                                                       |   |                                          |                                  |
|                              | Non Sep 23 14:31:15 UTC 2024                       | 160.00 K                | let out anything from firewall host it                                |   | Announcements #                          |                                  |
|                              |                                                    | 120.00 K                | anti-lockout rule                                                     |   |                                          |                                  |
|                              |                                                    | 80.00 K                 | let out anything from firewall host it<br>allow thcov6 client out WAN |   | Ber Offitiente 24.7.5 released           |                                  |
|                              |                                                    | 40.00 K                 | Elock private networks from VIAN                                      |   | A hotfix release was issued as           |                                  |
|                              |                                                    |                         | Block bogon IPv4 networks from Vi                                     |   | 24.7.5_3:                                |                                  |
|                              |                                                    |                         |                                                                       |   | o system: due to observed timing         |                                  |
|                              |                                                    |                         |                                                                       |   | o openvpn: fix "auth-gen-token"          |                                  |
|                              |                                                    |                         |                                                                       |   | being supplied in server mode            |                                  |
|                              |                                                    |                         |                                                                       |   | OPNsense 24.7.5 released                 |                                  |
|                              |                                                    |                         |                                                                       |   | A good day to you all,                   |                                  |

### l'installation) et en rentrant les identifiants de notre compte Admin.

Puis sur le menu à gauche, il faut aller dans la catégorie « Services ».

| 😐 Accueil             |    |
|-----------------------|----|
| 📐 Rapports            |    |
| 🗃 Système             |    |
| 🚠 Interfaces          |    |
| 🚯 Pare-feu            |    |
| VPN                   |    |
| Services              |    |
| Portail Captif        | A  |
| DHCRelay              | ۲  |
| DNS Dnsmasq           | ۲  |
| Détection d'Intrusion | U  |
| ISC DHCPv4            | ۲  |
| ISC DHCPv6            | ۲  |
| Kea DHCP [new]        | ۲  |
| Monit                 | •• |
| Heure réseau          | 0  |
| OpenDNS               | ۲  |
| Unbound DNS           | ۲  |
| 🖌 Alimentation        |    |
| Aide                  |    |

Puis cliquer sur « Unbound DNS ».

| Unbound DNS               | ۱ |
|---------------------------|---|
| Général                   |   |
| Contournements            |   |
| Avancé                    |   |
| Listes d'accès            |   |
| Liste de blocage          |   |
| Transmission des requêtes |   |
| DNS sur TLS               |   |
| Statistiques              |   |
| Fichier journal           |   |

Et aller dans la catégorie « Liste de blocage ».

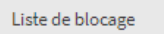

Une fois sur la page, on peut avoir accès à des listes de blocage déjà intégrées dans OPNSense qui se trouvent dans « Types de DNSBL » telles que des sites pornos, la cryptomonnaies et bien d'autres. Il est aussi possible de bloquer un site en particulier en rentrant l'URL dans « Domaines en liste bloquée ».

| 🕐 mode avancé                    |                                                |
|----------------------------------|------------------------------------------------|
| 1 Activer                        |                                                |
| 1 Forcer SafeSearch              |                                                |
| Type de DNSBL                    | Liste de tous les pornos 🔹                     |
| ODD Domaines de la liste blanche | 🛇 Tout effacer 🖓 Copie 🖺 Pâte 🖹 Texte          |
| O Domaines en liste bloquée      | pornhub.com ×           O Tout effacer ᠿ Copie |
| 0 Domaines Wildcard              | 🛇 Tout effacer 街 Copie 🚯 Pâte 🗟 Texte          |
| Appliquer                        |                                                |

Aussi, quand on clique sur le bouton « mode avancée » il est possible d'ajouter une liste de blocage dans « URLs des listes de blocage » que l'on peut trouver sur internet comme l'URL : <u>https://sebsauvage.net/hosts/hosts</u>

| Activer                      |                                         |
|------------------------------|-----------------------------------------|
| Forcer SafeSearch            |                                         |
| Type de DNSBL                | Liste de tous les pornos 🗸              |
|                              | 😮 Tout effacer 🛛 Sélectionner tout      |
| URLs des listes de blocage   | https://sebsauvage.net/hosts/hosts ×    |
|                              | 😆 Tout effacer 🖆 Copie 📑 Pâte 📄 Texte   |
| Domaines de la liste blanche |                                         |
|                              | 😮 Tout effacer 🥙 Copie   🖻 Pâte 📄 Texte |
| Domaines en liste bloquée    | pornhub.com ×                           |
|                              | 😮 Tout effacer 🥙 Copie   🗈 Pâte 📄 Texte |
| Domaines Wildcard            |                                         |
|                              | 🛿 Tout effacer 🥙 Copie 📭 Pâte 📄 Texte   |
| Adresse de destination       |                                         |
| Retour NXDOMAIN              |                                         |

Une fois la configuration faite comme souhaité, il faut appuyer sur le bouton « Appliquer » qui se trouve en bas de la page.

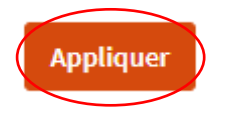

# Activer le SSH

A savoir : Sur le pare-feu, il y a la possibilité d'activer le service SSH qui est utile pour prendre main sur le pare-feu à distance sans passer par le câble console et sans interface graphique.

### Activer le SSH

Pour activer le service SSH, il faut déjà aller sur la page d'accueil du pare-feu en tapant dans l'URL l'adresse IP du pare-feu (on a obtenu cette IP à la fin de l'installation) et en rentrant les identifiants de notre compte Admin.

| ← → C O Non securited Amport/192.1                                             | 68.60.254/us/core/dashboard                                                                                                    |                                                                                                    |                      |                                                                                                    | ÷ 0 10 3                                                                                                    |
|--------------------------------------------------------------------------------|----------------------------------------------------------------------------------------------------|----------------------------------------------------------------------------------------------------|----------------------|----------------------------------------------------------------------------------------------------|----------------------------------------------------------------------------------------------------|
| SOPOsenso" <                                                                   |                                                                                                    |                                                                                                    |                      | root@OPNserse.localdomain 0 Q                                                                                                    |                                                                                                    |
| 교 Accuell<br>L Rapports<br>國 Système                                           | Accueil: Tableau de bord                                                                                                    |                                                                                                    |                      | O Ada                                                                                                    | Widget Restore default layout                                                                                                    |
| à ventos<br>à Pentos<br>O VTN<br>O VTN<br>I Sinnestan<br>I Alizentan<br>O Aria | System Information e e<br>Single Constraints (Constraints)<br>Writes (Constraints)<br>Writes ( | Banda & Bage +<br>Construction of the second second s | Existing de statutes | OU 20 2010<br>INCRUINCE<br>4 DESCRIPTION<br>4 DESCRIPTION | Rug, SIGN     View, SIGN     View, SIGN     Vi |
|                                                                                | OPhisense (c) 2004-2004 Deciso B.X.                                                                                                    |                                                                                                    |                      |                                                                                                    |                                                                                                    |

Ensuite, à gauche, il faut aller cliquer sur la rubrique « Système ».

| 😐 Accueil               |           |
|-------------------------|-----------|
| Rapports                |           |
| Système                 |           |
| Accès                   | <u>88</u> |
| Configuration           | ୭         |
| Firmware                |           |
| Passerelles             | 1         |
| Haute disponibilité     | C         |
| Routes                  | ŧ         |
| Paramètres              | o°,       |
| Gestion des Certificats | ٠         |
| Assistant               | P         |
| Fichiers journaux       | ۲         |
| Diagnostics             | (Ē)       |
| 📥 Interfaces            |           |
| 🚯 Pare-feu              |           |
| VPN                     |           |
| Services                |           |
| 🖌 Alimentation          |           |
| Aide                    |           |

#### Puis cliquer sur « Paramètres »

| Haute disponibilité     | 0 |
|-------------------------|---|
| Routes                  | ŧ |
| Paramètres              | ¢ |
| Gestion des Certificats | ٠ |
| Assistant               | 1 |

Et aller dans la catégorie « Administration ».

| Paramètres              | o°, |
|-------------------------|-----|
| Administration          |     |
| Cron                    |     |
| Général                 |     |
| Journalisation          |     |
| Divers                  |     |
| Optimisations           |     |
| Gestion des Certificats | ٠   |
| Assistant               | 1   |

Puis sur le reste de l'écran, il faut descendre jusqu'à « Port SSH », dans le rectangle à côté il faut rentrer 22 et cocher les cases « Activer le Shell sécurisé, Autoriser la connexion de l'utilisateur root, Autoriser les connexions avec mot de passe ».

| Shell Sécurisé               |                                                |
|------------------------------|------------------------------------------------|
| O Serveur Shell sécurisé     | ✓ Activer le Shell sécurisé                    |
| <b>1</b> Groupe de connexion | wheel, admins -                                |
| Oconnexion root              | ✓ Autoriser la connexion de l'utilisateur root |
| Méthode d'authentification   | ✓ Autoriser les connexions avec mot de passe   |
| () Port SSH                  | 22                                             |
| Interfaces d'écoute          | Tout (recommandé) 🔹                            |
| Avancé                       | Afficher les dérogations cryptographiques      |

Pour finir, il faut aller tout en bas de la page pour cliquer sur le bouton « Sauvegarder »

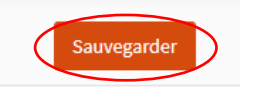

Une fois que la sauvegarde de la configuration est bonne, un message s'affiche.

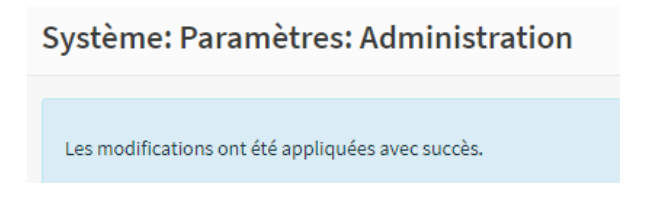

#### Test

Pour tester si la connexion marche bien, on vient utiliser l'invite de commande et taper la commande ssh utilisateur@IP (dans notre cas ssh root@192.168.60.254)

C:\Users\Loïc≻ssh root@192.168.60.254 The authenticity of host '192.168.60.254 (192.168.60.254)' can't be established. ED25519 key fingerprint is SHA256:APsIDEGW9aG/ipSHnDXZo9J/S6XkIA2giGyhG57+EPw. This key is not known by any other names Are you sure you want to continue connecting (yes/no/[fingerprint])? yes Warning: Permanently added '192.168.60.254' (ED25519) to the list of known hosts. (root@192.168.60.254) Password: Last login: Wed Oct 2 10:39:24 2024 Hello, this is OPNsense 24.7 രെ Website: https://opnsense.org/ https://docs.opnsense.org/ https://forum.opnsense.org/ https://github.com/opnsense Handbook: Forums: Code: Twitter: https://twitter.com/opnsense \*\*\* OPNsense.localdomain: OPNsense 24.7 \*\*\* LAN (igb5) -> v4: 192.168.60.254/24 WAN (igb4) -> v4/DHCP4: 192.168.0.242/24 HTTPS: sha256 B6 06 75 15 27 02 48 BD 0A BD 3A 81 93 10 54 7D B1 CB E2 FB F8 0E D1 78 81 25 DD 8F 27 A9 36 42 SHA256 4CCdeICX+xHCcb/ONyZsCg+9D6t4n4JsDejImDWzLsI (ECDSA) SSH: SHA256 APsIDEGW9aG/ipSHnDXZo9J/S6XkIA2giGyhG57+EPw (ED25519) SSH: SSH: SHA256 fLKtuYrFbqiSpOPJmcaO9ib9nRPcq5MHz+AIGGuuqSI (RSA) Ping host
 Shell 0) Logout 1) Assign interfaces 2) Set interface IP address 9) pfTop 3) Reset the root password 10) Firewall log 4) Reset to factory defaults 11) Reload all services 5) Power off system 12) Update from console 6) Reboot system 13) Restore a backup Enter an option: